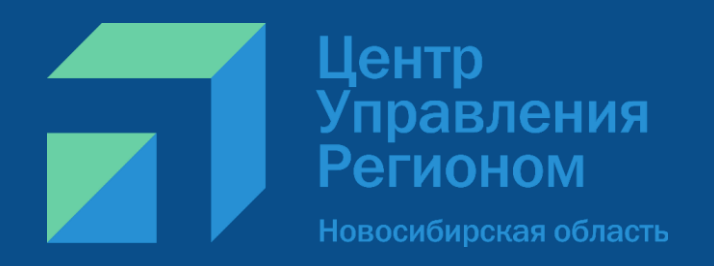

# Проведение опросов на Платформе обратной связи (ПОС)

Лузгина Тамара ЦУР Новосибирской области

## План работы на 2023 г.

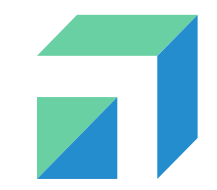

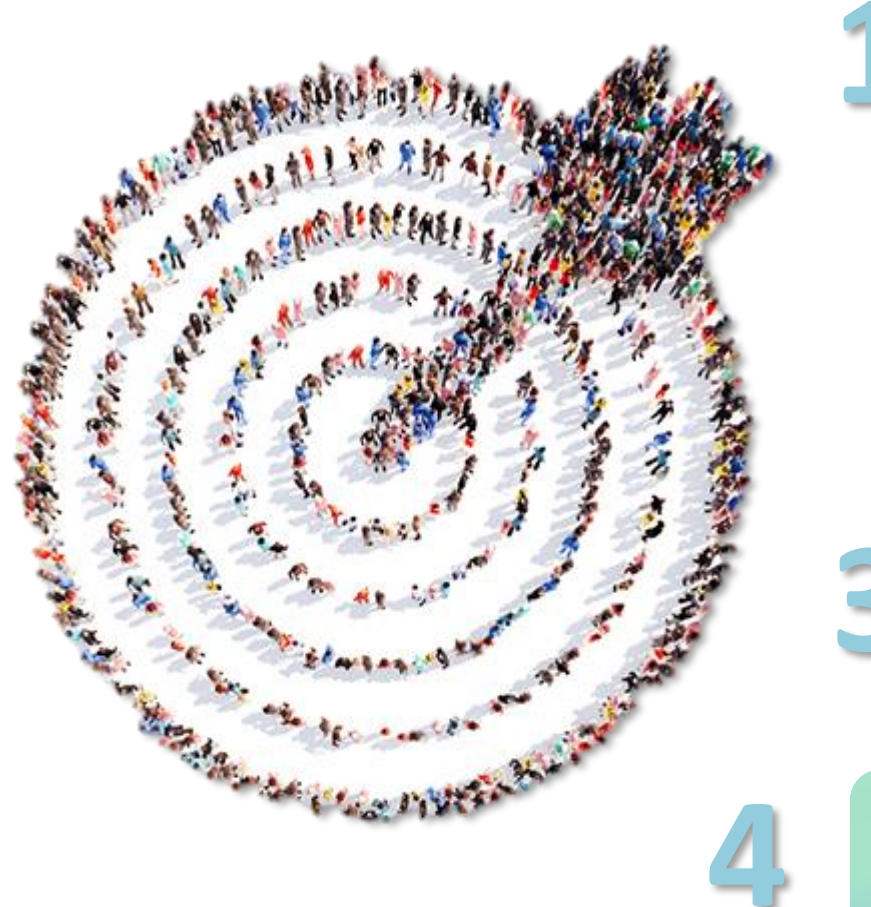

Регулярное проведение опросов на ежеквартальной основе

Широкое информирование о проведении (анонс, подведение итогов, реализация)

Увеличение числа жителей, участвующих в опросе (уникальных пользователей)

Принятие управленческих решений на основе полученных данных

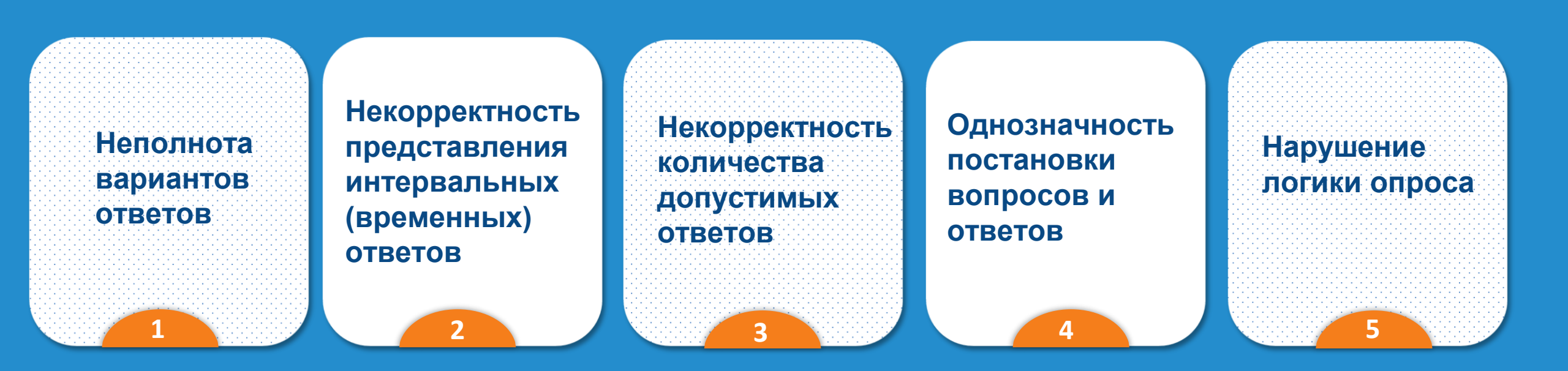

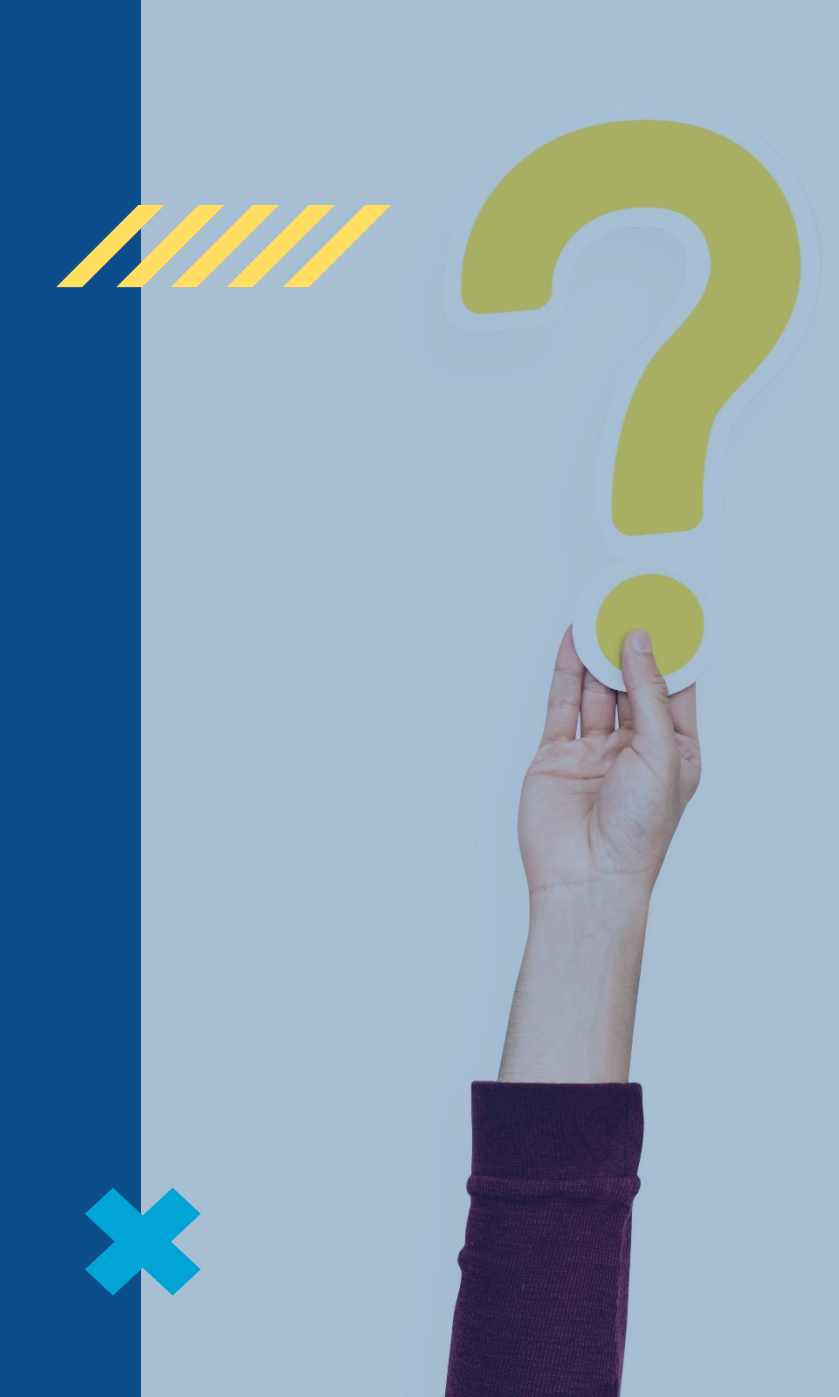

# ПОС это инструмент или канал связи?

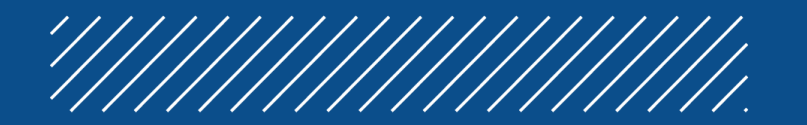

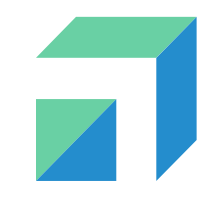

## Платформа обратной связи (ПОС)

Платформа обратной связи (ПОС) позволяет гражданам через форму на портале Госуслуг, мобильное приложение «Госуслуги. Решаем вместе», а также виджеты на сайтах органов власти субъектов РФ направлять обращения в государственные органы и органы местного самоуправления по широкому спектру вопросов, а также участвовать в опросах, голосованиях и общественных обсуждениях.

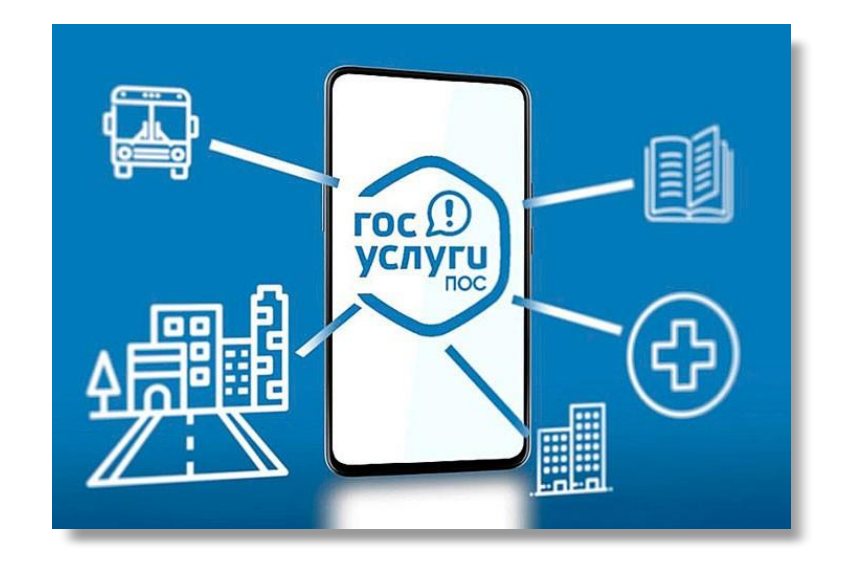

#### ПОС включает в себя 4 основных компонента

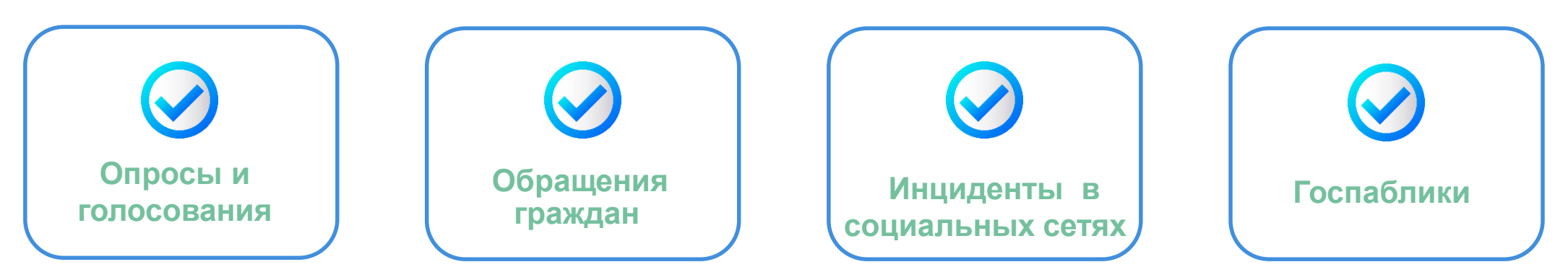

## НПА по ПОС

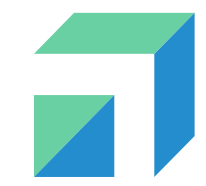

- Постановление Правительства РФ от 10 ноября 2020 г. № 1802 "О проведении эксперимента по использованию федеральной государственной информационной системы "Единый портал государственных и муниципальных услуг (функций)" для направления гражданами и юридическими лицами в государственные органы, органы местного самоуправления, государственные и муниципальные учреждения, иные организации, осуществляющие публично значимые функции, и их должностным лицам сообщений и обращений, а также для направления такими органами и организациями ответов на указанные сообщения и обращения".
- Постановление Правительства РФ № 101 от 03 февраля 2022 г. об утверждении Правил использования федеральной государственной информационной системы "Единый портал государственных и муниципальных услуг (функций)" в целях организации и проведения публичных слушаний.
- Соглашение № ОК-П13-065-59277 от 26 ноября 2021 г. о взаимодействии в целях создания единого окна цифровой обратной связи на базе федеральной государственной информационной системы «Единый портал государственных и муниципальных услуг (функций)»
- Приказ от 30.12.2021 № 488-Д Об утверждении Порядка организации работы областных исполнительных органов государственной власти Новосибирской области, государственных учреждений Новосибирской области с сообщениями из открытых источников, Порядка организации работы областных исполнительных органов государственной власти Новосибирской области, государственных учреждений Новосибирской области с сообщениями, поступившими с использованием федеральной государственной информационной системы «Единый портал государственных и муниципальных услуг (функций)»

### Основная цель проведения опросов в ПОС

**Цель** – проведение опросов, голосований, в случаях, когда необходимы данные не анонимных верифицированных пользователей (ЕСИА).

Опрос - инициативный сбор обратной связи, в рамках которого пользователь может путём выбора ответов на поставленные вопросы выразить своё мнение.

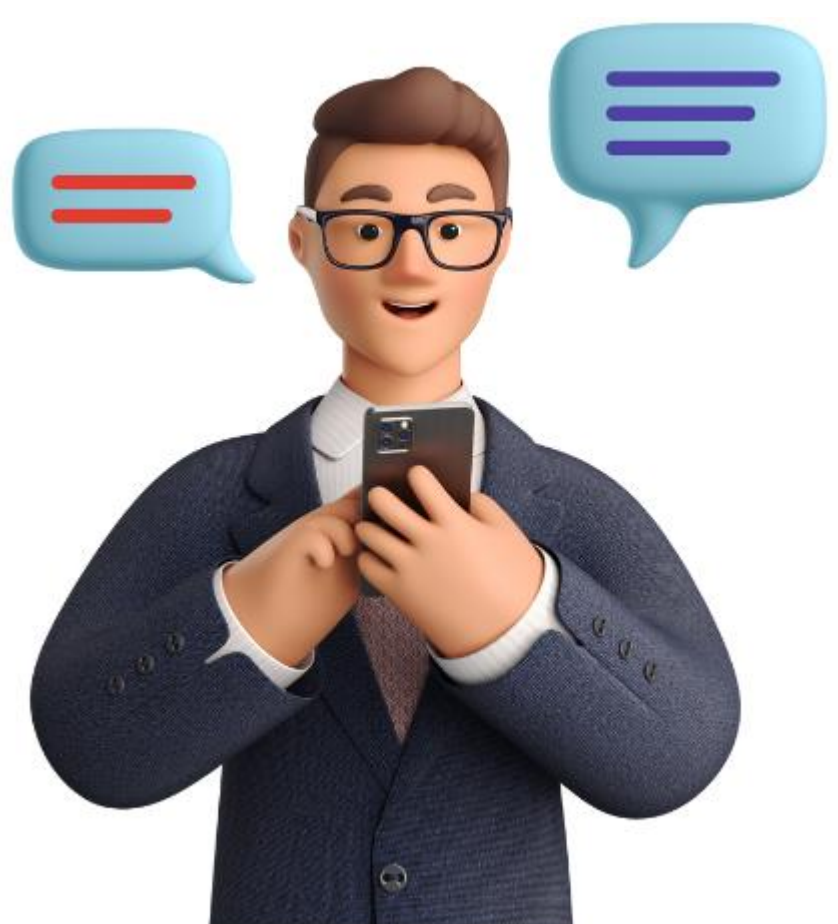

### Задачи

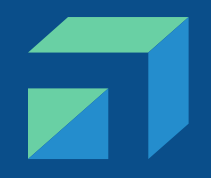

Опросы в ПОС могут использоваться для различных задач органов государственной власти:

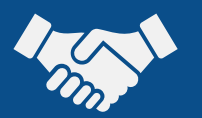

Дополнительная вовлеченность граждан в жизнь их муниципалитета/региона

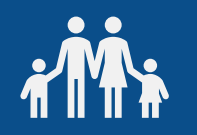

Узнать мнение граждан по тому или иному вопросу/мероприятию

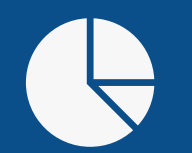

Получить обратную связь о качестве оказываемых услуг в целях поднятия рейтинга региона в целом по стране

### Вход и авторизация в системе ПОС

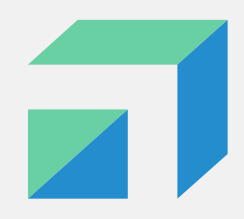

1. Пройти по ссылке https://pos.gosuslugi.ru

2. Авторизуйтесь в системе (необходимо ввести свои учетные данные от портала ГОСУСЛУГИ)

 На экране будет отображено
 главное окно Системы, возле имени необходимо выбрать роль
 Уполномоченный региональный/муниципальный

| Авторизоваться в системе                      | <b>ГОСУСЛУГИ</b> Единая система<br>идентификации и ауте |
|-----------------------------------------------|---------------------------------------------------------|
|                                               |                                                         |
| Единая система идентификации и аутентификации | Вход<br>пос епгу                                        |
|                                               | Телефон, почта или СНИЛС                                |
|                                               | Пароль                                                  |
|                                               | Не запоминать логин и пароль                            |
|                                               | Войти                                                   |
|                                               | Я не знаю пароль                                        |
| ПОДСИСТЕМА ОБРАТНОЙ СВЯЗИ                     |                                                         |

## Начало работы с Опросом

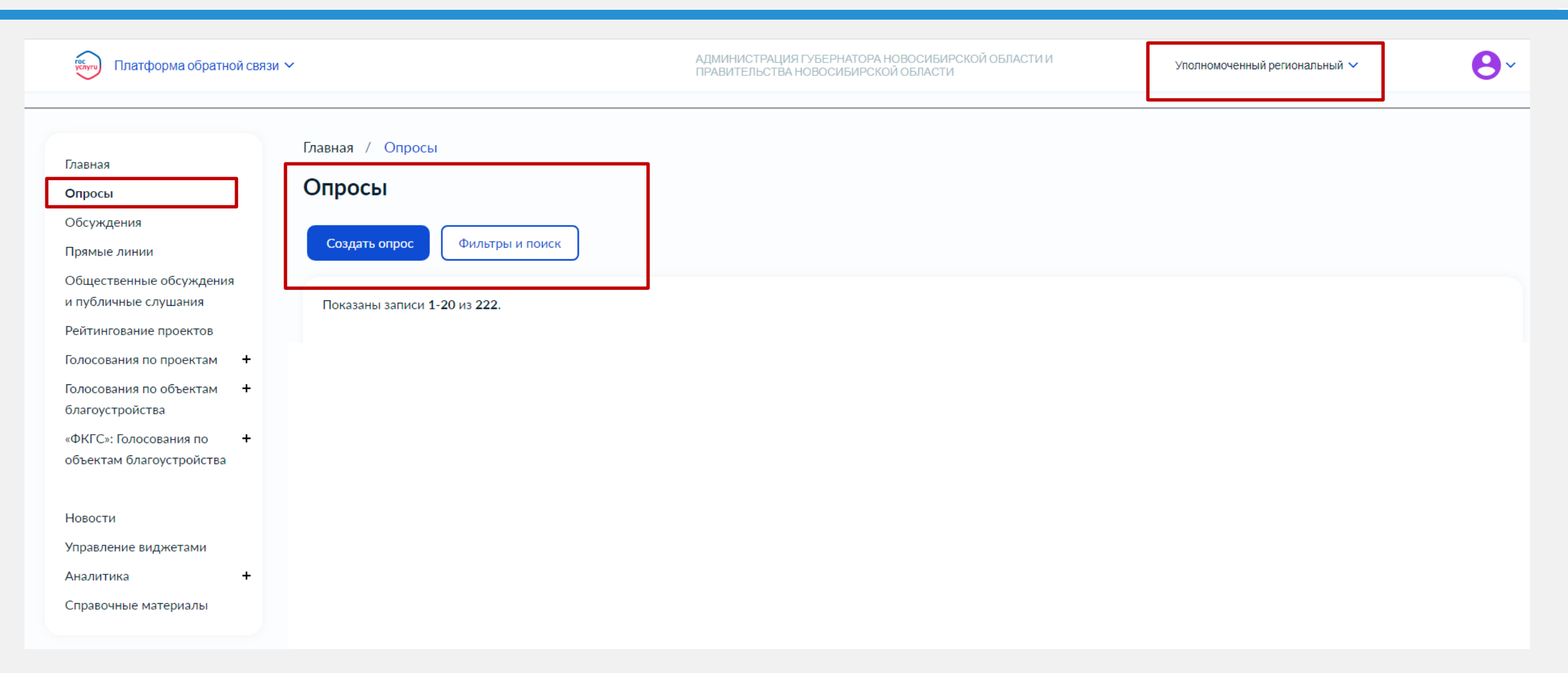

| Куучу Платформа обратной связи                                                                                                    | <b>~</b>                                                                             | АДМИНИСТРАЦИЯ ГУБЕРНАТОРА НОВОСИБИРСКОЙ ОБЛАСТИ И<br>ПРАВИТЕЛЬСТВА НОВОСИБИРСКОЙ ОБЛАСТИ | Шаг 1 - Нажмите на «Создать<br>Опрос» |
|----------------------------------------------------------------------------------------------------|--------------------------------------------------------------------------------------|------------------------------------------------------------------------------------------|---------------------------------------|
| Главная<br>Опросы<br>Обсуждения<br>Прямые линии<br>Общественные обсуждения<br>и публичные слушания<br>Рейтингование проектов<br>Голосования по проектам<br>Голосования по объектам<br>(ФКГС»: Голосования по<br>объектам благоустройства | Главная / Опросы<br>Осодать опрос<br>Фильтры и поиск<br>Показаны записи 1-20 из 222. |                                                                                          |                                       |
| Новости<br>Управление виджетами<br>Аналитика <b>+</b><br>Справочные материалы                                                                                                    |                                                                                      |                                                                                          |                                       |

| АДМИНИСТРАЦИЯ ГУБЕРНАТОРА НОВОСИБИРСКОЙ ОБЛАСТИ И Уполномоченный региональный Уполномоченный региональный Уполномоченный Р | ~  | Шаг 2 - Введите название описание Опроса |
|----------------------------------------------------------------------------------------------------|----|------------------------------------------|
| Главная / Опрос / Создание опроса                                                                                                    |    |                                          |
| Создать опрос                                                                                                    |    |                                          |
| Название *                                                                                                    |    |                                          |
| Тестовый опрос для примера                                                                                                    |    |                                          |
| Описание                                                                                                    |    |                                          |
| Просим Вас принять участие в опросе на тему: "Анализ удовлетворенности благоустройства Вашего двора". Ваши ответы позволят нам сформировать план работ на<br>весенне-летний сезон. Все данные будут использоваться в обобщенно виде.                                                                                                    | li |                                          |
| Уровень *                                                                                                    |    |                                          |
| Региональный                                                                                                    |    |                                          |
| Регион *                                                                                                    |    |                                          |
| Новосибирская область 🗙                                                                                                    |    |                                          |

|                                                                                      | АДМИНИСТРАЦИЯ ГУБЕРНАТОРА НОВОСИБИРСКОЙ ОБЛАСТИ И<br>ПРАВИТЕЛЬСТВА НОВОСИБИРСКОЙ ОБЛАСТИ              | Уполномоченный региональный 🗸              | <b>9</b> ~ |
|--------------------------------------------------------------------------------------|----------------------------------------------------------------------------------------------------|--------------------------------------------|------------|
| лавная / Опрос / Создание опроса                                                     |                                                                                                    |                                            |            |
| Создать опрос                                                                        |                                                                                                    |                                            |            |
| Название *                                                                           |                                                                                                    |                                            |            |
| Тестовый опрос для примера                                                           |                                                                                                    |                                            |            |
| Описание                                                                             |                                                                                                    |                                            |            |
| Просим Вас принять участие в опросе на т<br>весенне-летний сезон. Все данные будут и | ему: "Анализ удовлетворенности благоустройства Вашего двора". Ваш<br>использоваться в обобщенно виде. | и ответы позволят нам сформировать план ра | бот на     |
| Уровень *                                                                            |                                                                                                    |                                            |            |
| Региональный                                                                         |                                                                                                    |                                            | ~          |
| Регион *                                                                             |                                                                                                    |                                            |            |
| Новосибирская область 🗙                                                              |                                                                                                    |                                            | ~          |
| Категории                                                                            |                                                                                                    |                                            |            |
| Выберите категорию                                                                   |                                                                                                    |                                            | ~          |

Шаг 3 - Выберите уровень, принадлежащий вашему ведомству (региональный/муниципальный)

#### ПРИМЕЧАНИЕ:

**Для** Уполномоченных муниципальных доступно создание опросов только Муниципального уровня (Опрос будет доступен для жителей выбранного муниципалитета).

Шаг 4 - Выберите категорию, по которой будет проводиться опрос

- ПРИМЕЧАНИЕ:
- Выбор категории не является обязательным.

|                                                                                                    | АДМИНИСТРАЦИЯ ГУБЕРНАТОРА НОВОСИБИРСКОЙ ОБЛАСТИ И<br>ПРАВИТЕЛЬСТВА НОВОСИБИРСКОЙ ОБЛАСТИ | Уполномоченный региональный                                                                                                    |
|----------------------------------------------------------------------------------------------------|------------------------------------------------------------------------------------------|----------------------------------------------------------------------------------------------------|
| Создать опрос                                                                                                    |                                                                                          |                                                                                                    |
| Название "                                                                                                    |                                                                                          |                                                                                                    |
| Тестовый опрос для примера                                                                                        |                                                                                          |                                                                                                    |
| Описание                                                                                                    |                                                                                          |                                                                                                    |
| Просим Вас принять участие в опросе на тему: "Анализ удовлетворе<br>данные будут использоваться в обобщенно виде. | енности благоустройства Вашего двора". Ваши ответы позвол:                               | т нам сформировать план работ на весенне-летний сезон. Вс                                                                                  |
| Уровень *                                                                                                    |                                                                                          |                                                                                                    |
| Региональный                                                                                                    |                                                                                          |                                                                                                    |
| Регион *                                                                                                    |                                                                                          | <sub>« &lt;</sub> 2022 Ноябрь <sub>&gt; »</sub>                                                                                            |
| Новосибирская область ж                                                                                           |                                                                                          | Пн Вт Ср Чт Пт Сб Вс                                                                                                    |
| Категории                                                                                                    |                                                                                          | 7 8 9 10 11 12 13                                                                                                    |
| Выберите категорию                                                                                                |                                                                                          | 14       15       16       17       18       19       20         21       22       23       24       25       26       27                  |
| <b>Даты проведения опроса</b><br>Дата начала проведения опроса *                                                  | Дата завершения проведения оп                                                            | 28         29         30         1         2         3         4           5         6         7         8         9         10         11 |
| □ 09/11/2022                                                                                                    | ад/мм/гггг                                                                               |                                                                                                    |

Шаг 5 - Выберите дату начала и окончания опроса

#### ПРИМЕЧАНИЕ:

- Опрос будет опубликован на виджете в соответствии с указанной датой (если выбрать дату начала Опроса на сегодня, то Опрос опубликуется через 5-15 минут).
- Опрос будет автоматически снят с публикации в соответствии с датой окончания проведения Опроса.

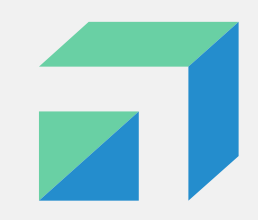

| Платформа обратной связи 🗸                                    | АДМИНИСТРАЦИЯ ГУБЕРНАТОРА НОВОСИБИРСКОЙ ОБЛАСТИ И<br>ПРАВИТЕЛЬСТВА НОВОСИБИРСКОЙ ОБЛАСТИ | Уполномоченный региональный | Шаг 6 - Укажите, сколько раз                              |
|---------------------------------------------------------------|------------------------------------------------------------------------------------------|-----------------------------|-----------------------------------------------------------|
| Уровень *                                                     |                                                                                          |                             | один человек может проходить                              |
| Региональный                                                  |                                                                                          |                             | onpoc                                                     |
| Регион *                                                      |                                                                                          |                             | ПРИМЕЧАНИЕ:                                               |
| Новосибирская область 🗙                                       |                                                                                          |                             | Если необходимо, чтобы в<br>опросе участвовали уникальные |
| Категории                                                     |                                                                                          |                             | пользователи, то необходимо                               |
| Выберите категорию                                            |                                                                                          |                             | ykaoarb «r».                                              |
| Даты проведения опроса<br>Дата начала проведения опроса *     | Дата завершения проведения опроса *                                                      |                             |                                                           |
| □ 09/11/2022                                                  | □ 23/11/2022                                                                             |                             |                                                           |
| Статистика                                                    |                                                                                          |                             |                                                           |
| Возможное количество прохождения опроса одним пользователем * |                                                                                          |                             |                                                           |
| 1                                                             | <b>û</b>                                                                                 |                             |                                                           |
| 🔵 Национальный проект                                         |                                                                                          |                             |                                                           |
| Отображать статистику до завершения опроса                    |                                                                                          |                             |                                                           |
| Отображать результаты опроса для граждан                      |                                                                                          |                             |                                                           |

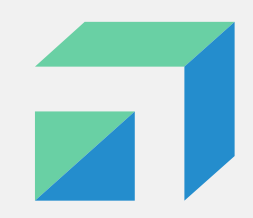

|        | Ілатформа обратной связи 🗸                                                | АДМИНИСТРАЦИЯ ГУБЕРНАТОРА НОВОСИБИРСКОЙ ОБЛАСТИ И<br>ПРАВИТЕЛЬСТВА НОВОСИБИРСКОЙ ОБЛАСТИ |
|--------|---------------------------------------------------------------------------|------------------------------------------------------------------------------------------|
| У      | ровень *                                                                  |                                                                                          |
|        | Региональный                                                              |                                                                                          |
| F      | егион *                                                                   |                                                                                          |
|        | Новосибирская область 🗙                                                   |                                                                                          |
| ĸ      | атегории                                                                  |                                                                                          |
|        | Выберите категорию                                                        |                                                                                          |
| ļ<br>t | аты проведения опроса<br>ата начала проведения опроса *                   | Дата завершения проведения опроса *                                                      |
|        | iiii 09/11/2022                                                           |                                                                                          |
| C      | Татистика<br>озможное количество прохождения опроса одним пользователем * |                                                                                          |

1

Национальный проект

Отображать статистику до завершения опроса Отображать результаты опроса для граждан Шаг 7 – Настройте статистику:

7.1. Отображать результаты опроса до его окончания (если не включить эту функцию, то результаты будут видны только после сбора всех ответов)

7.2. Отображать результаты опроса для граждан (если не включить эту функцию, то результаты опроса будут скрыты для граждан).

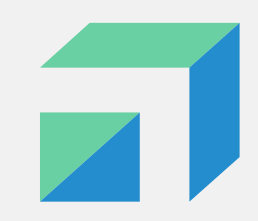

| Платформа обрат                                                | ной связи 🗸                                                                                                    | АДМИНИСТРАЦИЯ ГУБЕРНАТОРА<br>ПРАВИТЕЛЬСТВА НОВОСИБИРСЯ | КОВОСИБИРСКОЙ ОБЛАСТИ И<br>КОЙ ОБЛАСТИ |
|----------------------------------------------------------------|----------------------------------------------------------------------------------------------------|--------------------------------------------------------|----------------------------------------|
| <b>Даты проведени</b><br>Дата начала прове                     | <b>ія опроса</b><br>дения опроса *                                                                                                    |                                                        | Дата завершения проведения опроса *    |
| 09/11/2022                                                     |                                                                                                    |                                                        |                                        |
| Статистика<br>Возможное количе<br>1<br>Нацие<br>Отобр<br>Отобр | ество прохождения опроса одним пользователем *<br>ональный проект<br>ражать статистику до завершения опроса<br>ражать результаты опроса для граждан | <b>^</b>                                               |                                        |
| Социально                                                      | -демографические признаки                                                                                                    |                                                        |                                        |

Шаг 8 – Укажите характеристики людей, которые должны пройти опрос, в случае если он нацелен на узкую социальную группу. Для этого нажмите на «социальнодемографические признаки»

#### ПРИМЕЧАНИЕ:

Опросы на общую тематику не предполагают указание социальнодемографических характеристик респондентов. В таком случае этот блок пропускается.

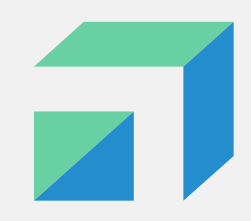

| Тип профиля 🕕                    |   |
|----------------------------------|---|
| Физическое лицо                  | ~ |
| Дата рождения (от)               |   |
| © ДД / ММ / ГГГГ                 |   |
| Наличие детей                    |   |
| Не имеет значения                | ^ |
| Не имеет значения                |   |
| Да<br>Нет                        |   |
| Регион места жительства          |   |
| Выберите регион места жительства | ~ |
| Регион адреса регистрации        |   |
| Выберите регион регистрации      | ~ |
| Очистить фильтры                 |   |

### Шаг 9 – Укажите критерии отбора респондентов:

- тип профиля (физическое или юридическое лицо)
- 🛛 дата рождения

🔲 пол

- наличие загранпаспорта
- регион
- населенный пункт (для муниципальных опросов)
- 🛯 наличие детей
- □ наличие транспортного средства

Например, прохождение респондентом опроса о питании в школах предполагает у него наличие детей. Необходимо указать данный критерий.

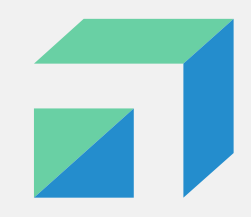

| Добавить список вопросов            |                                                                                            |
|-------------------------------------|--------------------------------------------------------------------------------------------|
| Выберите тип вопроса для добавления | Страница: 1 (+)                                                                            |
| <b>Б</b> Один вариант               | Название *                                                                                 |
| Несколько вариантов                 | Страница 1                                                                                 |
| Раскрывающийся список               | Описание                                                                                   |
| 😧 Оценка по шкале                   |                                                                                            |
| сї) Собственный ответ пользователя  | Файл                                                                                       |
| Выбор графического материала        | Введите название файла                                                                     |
| Табличный вопрос                    | ① Поддерживаются форматы файлов: doc, docx, odt, pdf, jpg, png, gif. Размер: до 5 мегабайт |
| 📛 Дата                              |                                                                                            |
|                                     | Вопросы: *                                                                                 |
| Сохранить Отменить                  | Перетащите ниже форму вопроса слева                                                        |

Шаг 10 – Переходим к составлению вопросов (блок **«Добавить список вопросов»**)

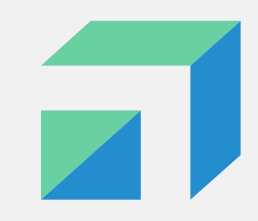

| Страница: 1 🕀                                                                               |               |
|---------------------------------------------------------------------------------------------|---------------|
| Название *                                                                                  | ]             |
| О состоянии детской площадки                                                                | ×             |
| Описание                                                                                    |               |
| Ответьте на несколько вопросов о состоянии детской площадки в Вашем дворе.                  | ×             |
| Файл                                                                                        |               |
| Введите название файла                                                                      |               |
| () Поддерживаются форматы файлов: doc, docx, odt, pdf, jpg, png, gif. Размер: до 5 мегабайт | Выберите файл |
| Вопросы: *                                                                                  |               |
| Перетащите ниже форму вопроса слева                                                         |               |

Шаг 11 – Добавляем название и описание страницы

#### ПРИМЕЧАНИЕ:

Если в опросе несколько тематических блоков, то рекомендуется каждый блок представлять на отдельной странице (добавить страницу можно нажав на «+»).

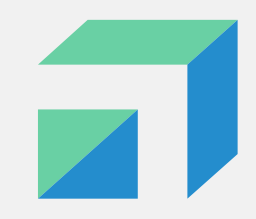

| Страница: 1 (+)                                                                            |               |
|--------------------------------------------------------------------------------------------|---------------|
| Название *                                                                                 |               |
| О состоянии детской площадки                                                               | ×             |
| Описание                                                                                   |               |
| Ответьте на несколько вопросов о состоянии детской площадки в Вашем дворе.                 | ×             |
| Файл                                                                                       |               |
| Введите название файла                                                                     |               |
| ① Поддерживаются форматы файлов: doc, docx, odt, pdf, jpg, png, gif. Размер: до 5 мегабайт | Выберите файл |
| Вопросы: *                                                                                 |               |
| Перетащите ниже форму вопроса слева                                                        |               |
|                                                                                            |               |

Шаг 12 – Загрузите файлы, если опрос предполагает, что респонденты должны предварительно ознакомиться с документом, фотографией или иным файлом

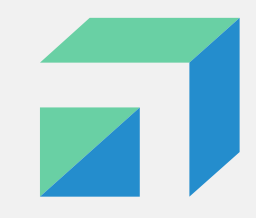

| бавить список вопросов              |                                                                                            |
|-------------------------------------|--------------------------------------------------------------------------------------------|
| Выберите тип вопроса для добавления | Страница: 1                                                                                |
| 😡 Один вариант                      | Название *                                                                                 |
| - Несколько вариантов               | О состоянии детской площадки                                                               |
|                                     | Описание                                                                                   |
| Раскрывающиися список               | Ответьте на несколько вопросов о состоянии детской площадки в Вашем двор                   |
| Оценка по шкале                     | Файл                                                                                       |
| Собственный ответ пользователя      | Введите название файла                                                                     |
| Выбор графического материала        |                                                                                            |
| Табличный вопрос                    | ① Поддерживаются форматы файлов: doc, docx, odt, pdf, jpg, png, gif. Размер: до 5 мегабайт |
| 🖞 Дата                              |                                                                                            |
|                                     | Вопросы: *                                                                                 |
| Сохранить Отменить                  | Перетациите ниже форму вопроса слева                                                       |

#### Шаг 13 – Выбираем тип вопроса

# Типы вопросов

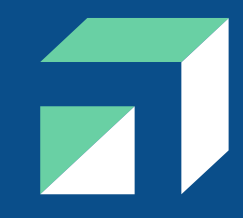

| $\mathbf{O}$ | при создании опроса доступно 8 т | ИПОВ ВОПРОСОВ:                                                |
|--------------|----------------------------------|---------------------------------------------------------------|
| •            | Выбор одного варианта            | <b>ПРИМЕЧАНИЕ:</b> В одном опросе можно комбинировать вопросы |
|              | Выбор нескольких вариантов       | разного типа, либо сделать их все<br>идентичными              |
|              | Раскрывающийся список            |                                                               |
|              | Оценка по шкале                  |                                                               |
|              | Собственный ответ                |                                                               |
|              | Выбор графического материала     |                                                               |
|              | Табличный вопрос                 |                                                               |
|              | Дата                             | 23                                                            |

### Типы вопросов: один вариант

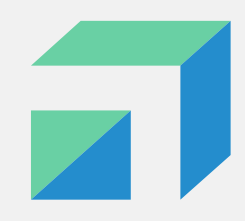

#### Добавление вопроса:

#### Один вариант

#### Вопрос \*

Вы довольны или не довольны благоустройством Вашего населённого пункта?

#### 🕂 Добавить комментарий к вопросу

| От | зеты *                   |  |
|----|--------------------------|--|
| :  | Полностью доволен(а)     |  |
|    |                          |  |
| :  | Скорее доволен(а)        |  |
|    |                          |  |
| :  | Скорее не доволен(а)     |  |
|    |                          |  |
| :  | Совершенно не доволен(а) |  |
|    |                          |  |
| :  | Затрудняюсь ответить     |  |
|    |                          |  |

#### 🕂 Добавить вариант ответа

#### Настройки

- Собственный ответ пользователя
- 🔲 Комментарий к выбранному ответу
- 🗹 Обязательный вопрос

Шаг 13.1 – Выбираем тип вопроса «Один вариант». Используется, когда респондент должен выбрать только один вариант из предложенных

- 1. Вводим текст вопроса (можно добавить комментарий к вопросу)
- 2. Вводим варианты ответов
- 3. Ставим галочку «обязательный вопрос», если необходимо, чтобы все респонденты ответили на этот вопрос
- 4. Ставим галочку «комментарий к выбранному ответу», если необходимо, чтобы респонденты прокомментировали свой ответ
- 5. Ставим галочку «собственный ответ пользователя», если необходимо, чтобы респондент вписал свой вариант ответа (предложенные ответы не подходят). Чаще используется, когда есть ответ «другое».
- 6. Сохранить

### Типы вопросов: выбор нескольких ответов

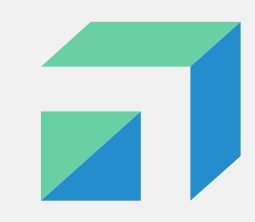

| есколько вариантов |  |
|--------------------|--|
|--------------------|--|

| Стметьте пожалуйста, что в первую очередь требуется для благоустройства Вашего населенного пункта?<br>Комментария<br>Укажите, пожалуйста, не более 3-х вариантов ответа.<br>Укажите, пожалуйста, не более 3-х вариантов ответа.                                                                                                    | Bonpoc *                                                                                           |  |
|----------------------------------------------------------------------------------------------------|----------------------------------------------------------------------------------------------------|--|
| Комментарий<br>Укажите, пожалуйста, не более 3-х вариантов ответа.<br>Укажите комментарий к вопросу<br>Ответы*<br>Создание детских площадок<br>Создание спортивных площадок<br>Ремонт подъездов и уборка дворов<br>Благоустройство дворовых территорий<br>Благоустройство дворовых территорий<br>Другое<br>О добавить вариант ответа<br>Настройки<br>Допустимое количество ответов на данный вопрос<br>Собственный ответ пользователя<br>Комментарий к выбранному ответу<br>О обязательный вопрос                                    | Отметьте пожалуйста, что в первую очередь требуется для благоустройства Вашего населенного пункта? |  |
| Укажите, пожалуйста, не более 3-х вариантов ответа.         • Удажить комментарий к вопросу         Ответы *         • Создание спортивных площадок         • Создание спортивных площадок         • Ремонт подъездов и уборка дворов         • Благоустройство дворовых территорий         • Другое         • Добавить вариант ответа         Истройки<br>Допустимое количество ответов на данный вопрос         3         • Собственный ответ пользователя         • Комментарий к выбранному ответу         • Обязательный вопрос | Комментарий                                                                                        |  |
| <ul> <li>Удалить комментарий к вопросу</li> <li>Стяеты * <ul> <li>Создание детских площадок</li> <li>Создание спортивных площадок</li> <li>Ремонт подъездов и уборка дворов</li> <li>Благоустройство дворовых территорий</li> <li>Другое</li> </ul> </li> <li>Элобавить вариант ответа</li> <li>Настройки<br/>допустимое количество ответов на данный вопрос</li> <li>Собственный ответ пользователя</li> <li>Комментарий к выбранному ответу</li> <li>Обязательный вопрос</li> </ul>                                                | Укажите, пожалуйста, не более 3-х вариантов ответа.                                                |  |
| стветы*       Создание детских площадок       ////////////////////////////////////                                                                                                    | Удалить комментарий к вопросу                                                                      |  |
| <ul> <li>Создание детских площадок</li> <li>Создание спортивных площадок</li> <li>Ремонт подъездов и уборка дворов</li> <li>Благоустройство дворовых территорий</li> <li>Другое</li> <li>Добавить вариант ответа</li> </ul> Настройки допустимое количество ответов на данный вопрос 3 Собственный ответ пользователя <ul> <li>Комментарий к выбранному ответу</li> <li>Обязательный вопрос</li> </ul>                                                                                                    | Ответы *                                                                                           |  |
| <ul> <li>Создание спортивных площадок</li> <li>Ремонт подъездов и уборка дворов</li> <li>Благоустройство дворовых территорий</li> <li>Другое</li> <li>добавить вариант ответа</li> <li>Настройки<br/>допустимое количество ответов на данный вопрос</li> <li>З</li> <li>Собственный ответ пользователя</li> <li>Комментарий к выбранному ответу</li> <li>Обязательный вопрос</li> </ul>                                                                                                    | Создание детских площадок                                                                          |  |
| <ul> <li>Ремонт подъездов и уборка дворов</li> <li>Благоустройство дворовых территорий</li> <li>Другое</li> <li>Фобавить вариант ответа</li> <li>Настройки<br/>допустимое количество ответов на данный вопрос</li> <li>3</li> <li>Собственный ответ пользователя         <ul> <li>Комментарий к выбранному ответу</li> <li>Обязательный вопрос</li> </ul> </li> </ul>                                                                                                    | Создание спортивных площадок                                                                       |  |
| <ul> <li>Благоустройство дворовых территорий</li> <li>Другое</li> <li>Ф добавить вариант ответа</li> <li>Настройки<br/>Допустимое количество ответов на данный вопрос</li> <li>3</li> <li>Собственный ответ пользователя         <ul> <li>Комментарий к выбранному ответу</li> <li>Обязательный вопрос</li> </ul> </li> </ul>                                                                                                    | Ремонт подъездов и уборка дворов                                                                   |  |
| <ul> <li>Другое</li> <li>Э добавить вариант ответа</li> <li>Настройки<br/>Допустимое количество ответов на данный вопрос</li> <li>3</li> <li>Собственный ответ пользователя <ul> <li>Комментарий к выбранному ответу</li> <li>Обязательный вопрос</li> </ul> </li> </ul>                                                                                                    | Елагоустройство дворовых территорий                                                                |  |
| <ul> <li>              Добавить вариант ответа      </li> <li>             Настройки              Допустимое количество ответов на данный вопрос      </li> <li>             З         </li> <li>             Собственный ответ пользователя             Комментарий к выбранному ответу             Обязательный вопрос         </li> </ul>                                                                                                    | : Другое                                                                                           |  |
| Настройки<br>Допустимое количество ответов на данный вопрос<br>3<br>✓ Собственный ответ пользователя<br>⊂ Комментарий к выбранному ответу<br>✓ Обязательный вопрос                                                                                                    | Добавить вариант ответа                                                                            |  |
| 3<br><ul> <li>З</li> <li>Собственный ответ пользователя</li> <li>Комментарий к выбранному ответу</li> <li>Обязательный вопрос</li> </ul>                                                                                                    | Настройки<br>Допустимое количество ответов на данный вопрос                                        |  |
| <ul> <li>Собственный ответ пользователя</li> <li>Комментарий к выбранному ответу</li> <li>Обязательный вопрос</li> </ul>                                                                                                    | 3                                                                                                  |  |
| <ul> <li>Комментарий к выбранному ответу</li> <li>Обязательный вопрос</li> </ul>                                                                                                    | Собственный ответ пользователя                                                                     |  |
| Обязательный вопрос                                                                                                    | Комментарий к выбранному ответу                                                                    |  |
|                                                                                                    | Обязательный вопрос                                                                                |  |

Шаг 13.2 – Выбираем тип вопроса «Выбор нескольких ответов». Используется, когда респондент может выбрать несколько вариантов из предложенных

- 1. Вводим текст вопроса (можно добавить комментарий к вопросу)
- 2. Вводим варианты ответов
- 3. Указываем максимальное количество ответов, которое может выбрать один пользователь в этом вопросе
- 4. Ставим галочку «обязательный вопрос», если необходимо, чтобы все респонденты ответили на этот вопрос
- 5. Ставим галочку «комментарий к выбранному ответу», если необходимо, чтобы респонденты прокомментировали свой ответ
- 6. Ставим галочку «собственный ответ пользователя», если необходимо, чтобы респондент вписал свой вариант ответа (предложенные ответы не подходят). Чаще используется, когда есть ответ «другое».
- 7. Сохранить

# Типы вопросов: раскрывающийся список

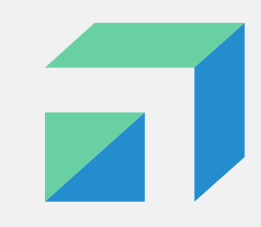

| )   | авление вопроса:                                           |
|-----|------------------------------------------------------------|
| Þa  | скрывающийся список                                        |
| Bor | poc *                                                      |
| У   | кажите, пожалуйста, сферу вашей деятельности.              |
|     | Э. Добавить комментарий к вопросу                          |
| От  | еты *                                                      |
| :   | Автомобильный бизнес                                       |
| :   | Гостиницы, рестораны, общепит, кейтеринг, продукты питания |
| :   | Государственные организации                                |
| :   | Промышленность: лесная, добывающая, металлургия            |
| :   | жкх                                                        |
| :   | Информационные технологии, системная интеграция, интернет  |

#### Настройки

Собственный ответ пользователя

Комментарий к выбранному ответу

Обязательный вопрос

Шаг 13.3 – Выбираем тип вопроса «Раскрывающийся список». Используется, когда вариантов ответа много и нужно выбрать один

- 1. Вводим текст вопроса (можно добавить комментарий к вопросу)
- 2. Вводим варианты ответов
- 3. Ставим галочку «обязательный вопрос», если необходимо, чтобы все респонденты ответили на этот вопрос
- 4. Ставим галочку «комментарий к выбранному ответу», если необходимо, чтобы респонденты прокомментировали свой ответ
- 5. Ставим галочку «собственный ответ пользователя», если необходимо, чтобы респондент вписал свой вариант ответа (предложенные ответы не подходят). Чаще используется, когда есть ответ «другое».
- 6. Сохранить

# Типы вопросов: раскрывающийся список

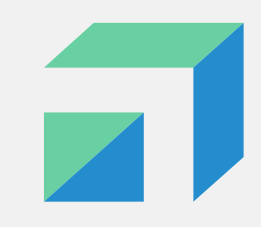

| Добавление вопроса:                                           |                                                                  |
|---------------------------------------------------------------|------------------------------------------------------------------|
| Оценка по шкале                                               |                                                                  |
| Bonpoc *                                                      |                                                                  |
| Как Вы можете оценить состояние детских площадок в Вашем насе | лённом пункте от 1 до 5, где 1 – очень плохое, 5- очень хорошее? |
| Добавить комментарий к вопросу                                |                                                                  |
| Максимально возможная оценка от 2 до 10                       |                                                                  |
| 5                                                             |                                                                  |
| Настройки<br>🖌 Обязательный вопрос                            |                                                                  |
| Сохранить Отменить                                            |                                                                  |

Шаг 13.4 – Выбираем тип вопроса «Оценка по шкале». Используется при оценке параметров

- 1. Вводим текст вопроса (можно добавить комментарий к вопросу)
- 2. Устанавливаем максимально возможную оценку от 2 до 10 (по выбору)
- 3. Ставим галочку «обязательный вопрос», если необходимо, чтобы все респонденты ответили на этот вопрос
- 4. Сохранить

# Типы вопросов: собственный ответ пользователя

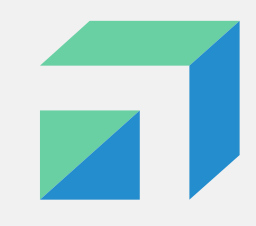

| Добавление вопроса:                   |                               |
|---------------------------------------|-------------------------------|
| Собственный ответ пользоват           | геля                          |
| Вопрос *                              |                               |
| Почему Вы не довольны благоустройство | ом Вашего населенного пункта? |
| Добавить комментарий к вопросу        |                               |
| Настройки<br>Обязательный вопрос      |                               |
| Сохранить Отменить                    |                               |

Шаг 13.5 – Выбираем тип вопроса «Собственный ответ пользователя». Используется, когда хотим получить развернутый ответ на вопрос или когда не можем предположить возможные варианты ответов.

- 1. Вводим текст вопроса (можно добавить комментарий к вопросу)
- 2. Ставим галочку «обязательный вопрос», если необходимо, чтобы все респонденты ответили на этот вопрос
- 3. Сохранить

# Типы вопросов: выбор графического материала

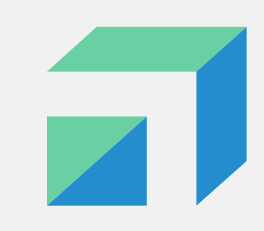

| Добавление вопроса:                                                                                       |          |   |  |
|----------------------------------------------------------------------------------------------------|----------|---|--|
| Выбор графического материала                                                                              |          |   |  |
| Bonpoc *                                                                                                  |          | ٦ |  |
| По итогам проекта 2018 г. были благоустроены 5 объектов, оцените результат, который Вам больше всего понр | равился? |   |  |
| Добавить комментарий к вопросу                                                                            |          |   |  |
| Ответы *                                                                                                  |          |   |  |
| Сквер "Юбилейный" в г. Искитим                                                                            | ×        | 2 |  |
| 🖉 636c6315171ce 🗙                                                                                         |          |   |  |
| "Затулинский Дисперсный парк" в Кировском районе г. Новосибирска                                          | ×        | R |  |
|                                                                                                    |          |   |  |
| "Сквер Славы" в Ленинском районе г. Новосибирска                                                          | ×        | R |  |
| Ø 636c633db5c26 ★                                                                                         |          |   |  |
| Добавить вариант ответа                                                                                   |          |   |  |
| Настройки<br>Допустимое количество ответов на данный вопрос                                               |          |   |  |
| 1                                                                                                    |          |   |  |
| Обязательный вопрос                                                                                       |          |   |  |
| Сохранить Отменить                                                                                        |          |   |  |

Шаг 13.6 – Выбираем тип вопроса «Выбор графического материала». Используется, когда необходимо оценить (выбрать) картинки.

- 1. Вводим текст вопроса (можно добавить комментарий к вопросу)
- 2. Вводим варианты ответов на вопрос (максимальное значение 5)
- 3. Подгружаем файлы (картинки)
- Выбираем допустимое количество ответов на данный вопрос (максимальное значение - 3)
- 5. Ставим галочку «обязательный вопрос», если необходимо, чтобы все респонденты ответили на этот вопрос
- 6. Сохранить

## Типы вопросов: табличный вопрос

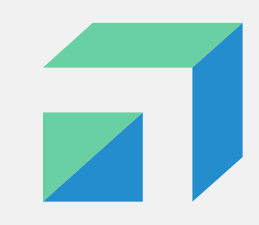

| Добавление вопроса:                                                           |                                                  |       |     |                              |  |
|-------------------------------------------------------------------------------|--------------------------------------------------|-------|-----|------------------------------|--|
| Табличный вопрос                                                              |                                                  |       |     |                              |  |
| Bonpoc *                                                                      |                                                  |       |     |                              |  |
| В целом Вы удовлетворены или не удовлетворены доступностью и качеством оказан | ной Вам медицинской помощи за последний год в сл | тедую | щих | медицинских организациях?    |  |
| Добавить комментарий к вопросу                                                |                                                  |       |     |                              |  |
| Строки *                                                                      |                                                  |       | Ст  | олбцы *                      |  |
| Государственная (муниципальная) или ведомственная медицинская                 | ×                                                | Ū     | :   | Да                           |  |
| Негосударственная (платная, частная) медицинская                              | ×                                                | Ū     | :   | Скорее да                    |  |
| Детская государственная (муниципальная)                                       | ×                                                | Ū     | :   | Скорее нет                   |  |
| Детская негосударственная (платная, частная) медицинская                      | ×                                                | Ū     | :   | Нет                          |  |
| Добавить строку                                                               |                                                  |       | :   | Не обращался(- <u>лась</u> ) |  |
|                                                                               |                                                  |       | :   | Затрудняюсь ответить         |  |
| Настройки                                                                     |                                                  |       |     | Добавить столбец             |  |
| Обязательный вопрос                                                           |                                                  |       |     |                              |  |
| Сохранить Отменить                                                            |                                                  |       |     |                              |  |

Шаг 13.7 – Выбираем тип вопроса «Табличный вопрос». Используется, когда в одном вопросе содержится две характеристики и их нужно соотнести.

- 1. Вводим текст вопроса (можно добавить комментарий к вопросу)
- 2. Вводим варианты ответов (объекты, которые будут оцениваться) в строки
- 3. Вводим варианты ответов (характеристики, по которым будет проводиться оценка) в столбцы
- 4. Ставим галочку «обязательный вопрос», если необходимо, чтобы все респонденты ответили на этот вопрос
- 5. Сохранить

### Типы вопросов: дата

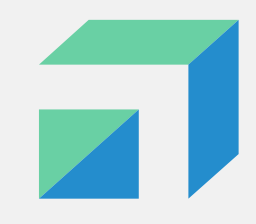

| Добавление вопроса:                                                              |                          |
|----------------------------------------------------------------------------------|--------------------------|
| Дата                                                                             |                          |
| Bonpoc *                                                                         |                          |
| Укажите, пожалуйста, в какой день Вы планируете принять участие в выборах?       |                          |
| Добавить комментарий к вопросу                                                   |                          |
| llerere X an                                                                     |                          |
| настроики                                                                        |                          |
| Настроики<br>Не ранее                                                            | Не позднее               |
| Настроики<br>Не ранее<br>П 18/11/2022                                            | Не позднее<br>20/11/2022 |
| Настроики<br>Не ранее<br>П 18/11/2022<br>Обязательный вопрос                     | Не позднее               |
| Настроики<br>Не ранее<br>18/11/2022<br>Обязательный вопрос<br>Сохранить Отменить | Не позднее               |

Шаг 13.8 – Выбираем тип вопроса «Дата». Используется, когда от респондента хотим получить конкретную дату

- 1. Вводим текст вопроса (можно добавить комментарий к вопросу)
- 2. Указываем самую раннюю дату
- 3. Указываем самую позднюю дату
- 4. Ставим галочку «обязательный вопрос», если необходимо, чтобы все респонденты ответили на этот вопрос
- 5. Сохранить

| Добавление вопроса:                                                    |    | × |
|------------------------------------------------------------------------|----|---|
| Один вариант                                                           |    |   |
| Bonpoc *                                                               |    |   |
| Как в целом Вы оцениваете состояние своего здоровья в настоящее время? |    | × |
| Добавить комментарий к вопросу                                         |    |   |
| Ответы *                                                               |    |   |
| Очень хорошее                                                          | ×, | Ū |
| Хорошее                                                                | ×  | Ū |
| Удовлетворительное                                                     | ×  | Ū |
| Плохое                                                                 | ×  | Ū |
| Очень плохое                                                           | ×  | Ū |
| 3атрудняюсь ответить                                                   | ×  | Ū |
| Добавить вариант ответа                                                |    |   |
| Настройки                                                              |    |   |
| Собственный ответ пользователя                                         |    |   |
| Комментарий к выбранному ответу                                        |    |   |
| Обязательный вопрос                                                    |    |   |
|                                                                        |    |   |

Сохранить

Отменить

### Шаг 14 – Добавление/удаление вариантов ответа

- 1. Чтобы добавить вариант ответа нажимаем на «+Добавить вариант ответа»
- 2. Чтобы удалить вариант ответа необходимо нажать на знак «Корзина» рядом с ответом.

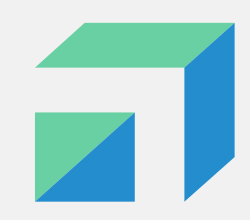

#### Добавить список вопросов Выберите тип вопроса для добавления G Один вариант 먎 Несколько вариантов Раскрывающийся список Ľ $( \mathbf{ } )$ Оценка по шкале Собственный ответ пользователя сЪ ଜ Выбор графического материала Табличный вопрос m Ħ٩. Дата Сохранить Отменить

| Страница: 1 🕒                                                                               |
|---------------------------------------------------------------------------------------------|
| Название *                                                                                  |
| О состоянии детской площадки                                                                |
| Описание                                                                                    |
| Ответьте на несколько вопросов о состоянии детской площадки в Вашем дворе.                  |
| Файл                                                                                        |
| Введите название файла                                                                      |
|                                                                                             |
| () Поддерживаются форматы файлов: doc, docx, odt, pdf, jpg, png, gif. Размер: до 5 мегабайт |
| Вопросы: *                                                                                  |
| Перетащите ниже форму вопроса слева                                                         |

#### Шаг 15 – Добавление вопроса

Чтобы добавить еще один вопрос необходимо нажать на подходящий тип вопроса в блоке **«Добавить список вопросов»**.

#### Добавленные вопросы будут отображаться в блоке **«Вопросы»:**

| Вопросы: *                                                                      |             |
|---------------------------------------------------------------------------------|-------------|
| Перетащите ниже форму вопроса слева                                             |             |
| С каким из следующих утверждений Вы согласны в бол ·<br>Один вариант            | <b>₽</b> │₫ |
| Как в целом Вы оцениваете состояние своего здоровь <sup>.</sup><br>Один вариант | ݮ│ॼ         |

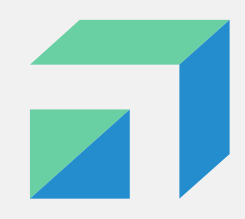

| Вопросы: *                                                          |     |
|---------------------------------------------------------------------|-----|
| Перетащите ниже форму вопроса слева                                 |     |
| С каким из следующих утверждений Вы согласны в бол*<br>Один вариант | ₽ ⊡ |
| Как в целом Вы оцениваете состояние своего здоровь*<br>Один вариант | ₫ ⊡ |

#### Шаг 16 – Удаление вопроса

Чтобы удалить вопрос необходимо нажать на знак «корзины» в блоке **«Вопросы»**.

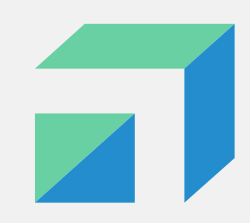

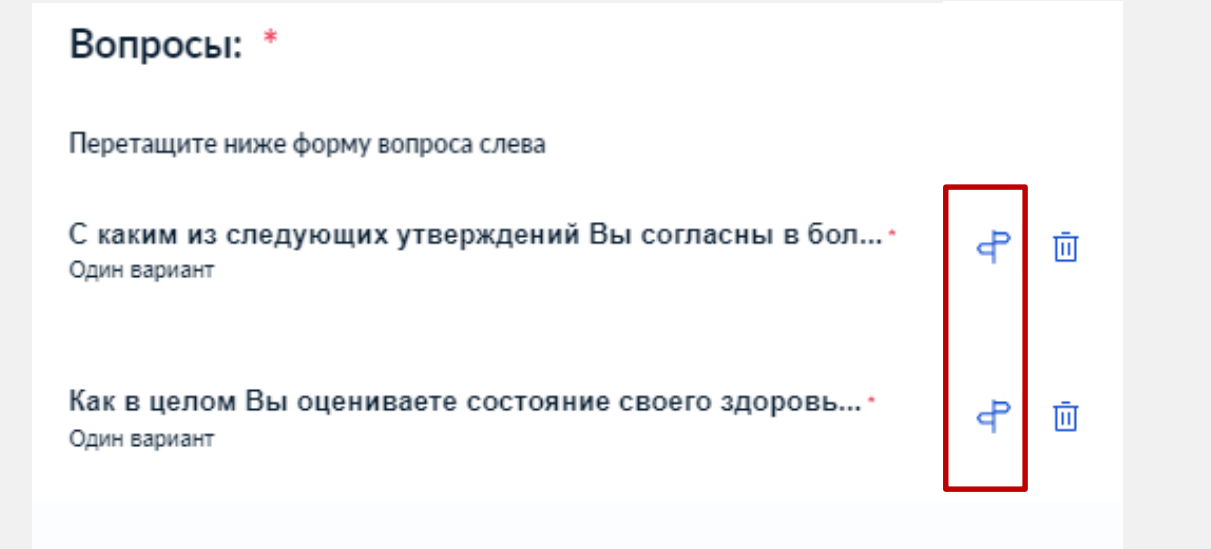

#### Шаг 17 – Настройка логики опроса

#### ПРИМЕЧАНИЕ:

- Если вопрос должен быть показан всем респондентам (вне зависимости от их предыдущих ответов), то данный шаг можно пропустить.
- Если вопрос должен быть показан не всем респондентам, а только тем, кто дал определенные ответы на предыдущие вопросы (например, вопрос про проблемы в регионе мы хотим задать только тем, кто не удовлетворен положением дел), то необходимо настроить логику. Для этого нажимаем на значок рядом с тем вопросом, который должен быть показан при определенном условии.

#### С каким из следующих утверждений Вы согласны в большей степе...

Вопрос:

Будет показан:

В данном примере вопрос «С каким из следующих утверждений Вы согласны в большей степени...» будет показан, если респонденты в вопросе «Как в целом Вы оцениваете состояние своего здоровья?» ответили «Очень хорошее».

### Шаг 18 – Указываем условия показа вопроса

×

- 1. Нажимаем на кнопку «при условии»
- 2. Выбираем тот вопрос, ответ на который определит, будет ли показан следующий вопрос респонденту или нет (только один вопрос)
- 3. Выбираем вариант ответа, который определит, будет ли показан следующий вопрос респонденту или нет (только один ответ)

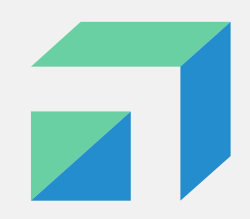

| Добавить список вопросов            |                                                                                             |  |  |
|-------------------------------------|---------------------------------------------------------------------------------------------|--|--|
| Выберите тип вопроса для добавления | Страница: 1 🔶                                                                               |  |  |
| 🕞 Один вариант                      | Название *                                                                                  |  |  |
| 8= Несколько вариантов              | О состоянии детскои площадки                                                                |  |  |
| ≓ Раскрывающийся список             | Описание                                                                                    |  |  |
| Оценка по шкале                     | Ответьте на несколько вопросов о состоянии детскои площадки в Вашем дворе.                  |  |  |
| сі́р Собственный ответ пользователя | Файл                                                                                        |  |  |
| ⊱ Выбор графического материала      | Введите название фаила                                                                      |  |  |
| 📅 Табличный вопрос                  | () Поддерживаются форматы файлов: doc, docx, odt, pdf, jpg, png, gif. Размер: до 5 мегабайт |  |  |
| 💾 Дата                              |                                                                                             |  |  |
|                                     | Вопросы: *                                                                                  |  |  |
|                                     |                                                                                             |  |  |

Перетащите ниже форму вопроса слева

Сохранить

Отменить

#### Шаг 19 – Сохранение опроса

Если все вопросы Опроса введены, то для сохранения опроса нажимаем внизу кнопку **«Сохранить»**.

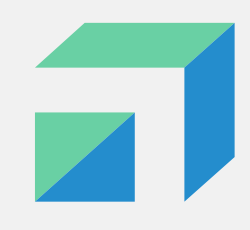

| TECT                                            |                                                   |
|-------------------------------------------------|---------------------------------------------------|
| Опубликовать Редактировать Предпросмотр Удалить |                                                   |
| Идентификатор опроса                            | 343427                                            |
| Название                                        | TECT                                              |
| Тип                                             | Простой опрос                                     |
| Статус                                          | Черновик                                          |
| Уровень                                         | Региональный                                      |
| Регион                                          | Новосибирская область                             |
| Дата создания                                   | 10.11.2022 10:53:48                               |
| Дата начала опроса                              | 10.11.2022 00:00:00                               |
| Дата завершения опроса                          | 12.11.2022 23:59:59                               |
| Автор                                           |                                                   |
| Организация                                     | АДМИНИСТРАЦИЯ ГУБЕРНАТОРА НОВОСИБИРСКОЙ ОБЛАСТИ І |

Шаг 20 – Опубликовать/ редактировать/ предпросмотр/ удалить опрос

После нажатия кнопки «Сохранить» появится такое окно, где можно:

- Опубликовать опрос будет опубликован на виджете в соответствии с указанной датой старта проведения Опроса.
- Редактировать если заметили ошибки или необходимо дополнить Опрос, то его можно редактировать.
- Предпросмотр можно просмотреть Опрос глазами респондента, пройти его с целью нахождения ошибок.
- Удалить опрос можно удалить, если он потерял свою актуальность к публикации.

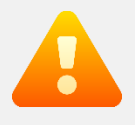

ПРИМЕЧАНИЕ: после того, как Опрос будет опубликован и пройден хотя бы 1 пользователем, функции редактирования и удаления станут недоступными!

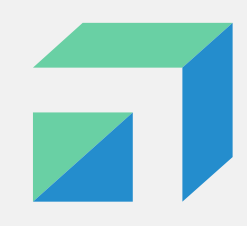

| TECT                                        |                                                                 |
|---------------------------------------------|-----------------------------------------------------------------|
| Предпросмотр Снять с публикации Дублировать |                                                                 |
| Идентификатор опроса                        | 343427                                                          |
| Название                                    | тест                                                            |
| Тип                                         | Простой опрос                                                   |
| Статус                                      | Опубликован                                                     |
| Уровень                                     | Региональный                                                    |
| Регион                                      | Новосибирская область                                           |
| Дата создания                               | 10.11.2022 10:53:48                                             |
| Дата начала опроса                          | 10.11.2022 00:00:00                                             |
| Дата завершения опроса                      | 12.11.2022 23:59:59 🖉                                           |
| Автор                                       |                                                                 |
| Организация                                 | АДМИНИСТРАЦИЯ ГУБЕРНАТОРА НОВОСИБИРСКОЙ ОБЛАСТИ И ПРАВИТЕЛЬСТВА |

Шаг 21 – Снять с публикации

После нажатия кнопки «Опубликовать» появится такое окно, где можно:

- Предпросмотр можно просмотреть Опрос глазами респондента.
- Снять с публикации опрос будет снят с публикации.
- Дублировать создание опроса с аналогичными вопросами.

Подводятся результаты. Ожидайте завершения опроса.

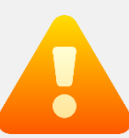

ПРИМЕЧАНИЕ: после того, как Опрос будет опубликован и пройден хотя бы 1 пользователем, функции редактирования и удаления станут недоступными!

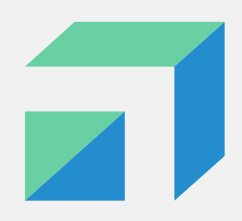

| Опрос о необходимости остановки общественного транспорта на ул. Луговая п.Октябрьский |
|---------------------------------------------------------------------------------------|
| Идентификатор опроса                                                                  |
| Название                                                                              |
| Описание                                                                              |
|                                                                                       |
|                                                                                       |
| Тип                                                                                   |
| Статус                                                                                |
| Уровень                                                                               |
| Категория                                                                             |
| Регион                                                                                |
| Муниципалитет                                                                         |
| Дата создания                                                                         |
| Дата начала опроса                                                                    |
| Дата завершения опроса                                                                |
| Автор                                                                                 |
| Организация                                                                           |
|                                                                                       |
| Статистика                                                                            |

#### Шаг 22 – Выгрузка данных

После завершения опроса можно выгрузить собранные ответы (xlsx, csv форматы).

| Статистика                 |                             |                                            |
|----------------------------|-----------------------------|--------------------------------------------|
| Выгрузить результаты в CSV | Выгрузить результаты в XLSX | Выгрузить деперсонализированную статистику |
| Всего получено ответов     |                             | 18                                         |
| Уникальные пользователи    |                             | 18                                         |

### Установка виджета Опроса

| Главная                                      |                                                                                                    |                                              | Тематики о                                   | сторовитения                                 |                                              |
|----------------------------------------------|----------------------------------------------------------------------------------------------------|----------------------------------------------|----------------------------------------------|----------------------------------------------|----------------------------------------------|
| Опросы                                       | Управление виджетами                                                                                       |                                              |                                              |                                              |                                              |
| Обсуждения                                   |                                                                                                    |                                              |                                              | госуслуги<br>Волион висото                   |                                              |
| Прямые линии<br>Общественные обсуждения      | Адрес сайта, на котором будет встроен виджет <sup>*</sup>                                                  | Мой выбор,<br>Моё булушее                    |                                              |                                              |                                              |
| Рейтингование проектов                       | http://ud.nso.ru/                                                                                          | мое оудущее                                  |                                              |                                              |                                              |
| Голосования по проектам +                    | Уровень                                                                                                    | Общественное голосование на портале Госуслуг |                                              |                                              |                                              |
| Голосования по объектам +<br>благоустройства | Региональный                                                                                               | Участвовать                                  |                                              |                                              |                                              |
| «ФКГС»: Голосования по +                     | Регион                                                                                                    |                                              |                                              |                                              |                                              |
| объектам благоустройства                     | Новосибирская область                                                                                      |                                              |                                              | Мой выбор,                                   |                                              |
| Новости                                      |                                                                                                    |                                              |                                              | Моё будущее                                  |                                              |
| Управление виджетами                         | Тип виджета                                                                                                |                                              | rocvcnyru                                    | Общественное голосование на портале Госуслуг | госуслуги                                    |
| Аналитика +                                  | Опросы * Обсуждение (комментирование) * Голосование по проектам * Новости * Обсуждения (опросы и оценки) * |                                              | Решаем вместе                                |                                              | Решаем вместе                                |
| Справочные материалы                         | Выводить только активности, созданные моей организацией                                                    |                                              |                                              | Участвовать                                  |                                              |
|                                              | Отображаемые мероприятия 💌                                                                                 |                                              |                                              |                                              |                                              |
|                                              | Количество элементов на странице (5)                                                                       |                                              |                                              |                                              |                                              |
|                                              | 5                                                                                                    |                                              |                                              |                                              |                                              |
|                                              | Ширина виджета в рх (320)                                                                                  |                                              |                                              |                                              |                                              |
|                                              | 320                                                                                                    |                                              | Мой выбор,                                   |                                              | Мой выбор,                                   |
|                                              | Ширина модального окна в рх (320)                                                                          |                                              | Моё будущее                                  |                                              | Моё будущее                                  |
|                                              |                                                                                                    |                                              | Общественное голосование на портале Госуслуг |                                              | Общественное голосование на портале Госуслуг |
|                                              | Тип шрифта                                                                                                 |                                              | Vuorteenat                                   |                                              |                                              |
|                                              | Arial                                                                                                    |                                              | Участвовать                                  |                                              | Участвовать                                  |

# Справочные материалы

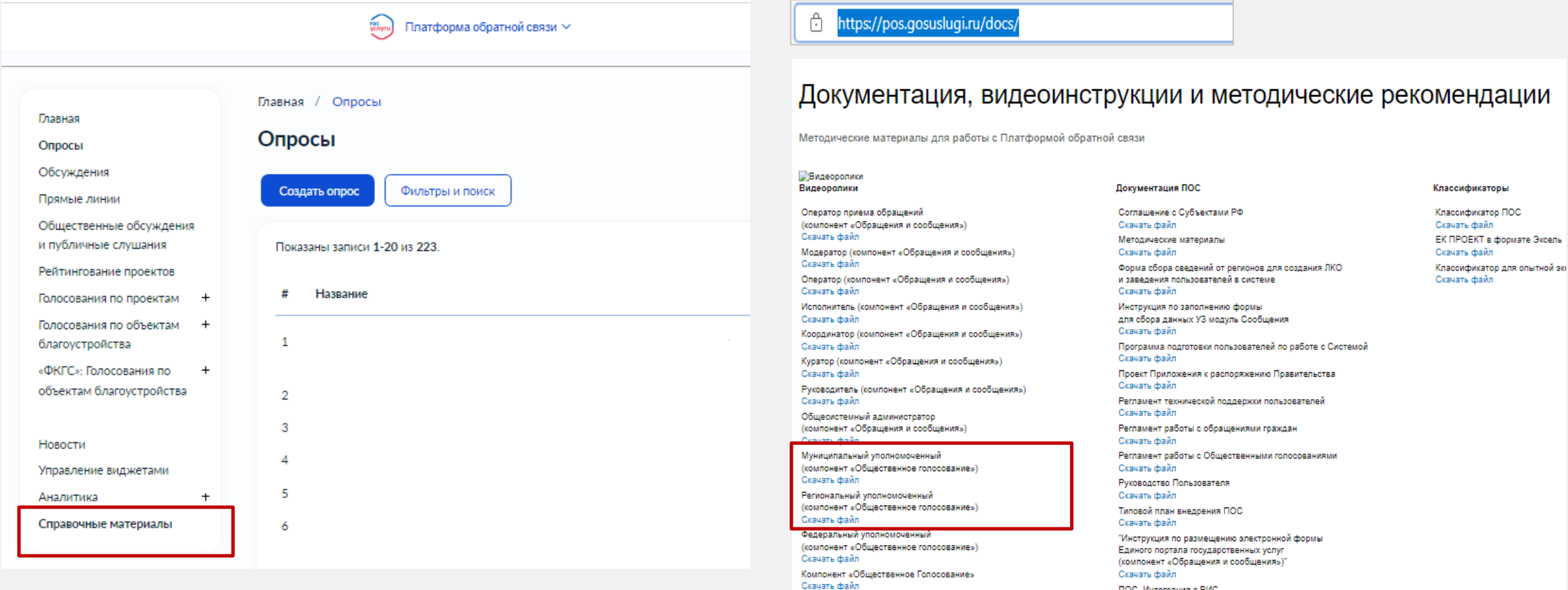

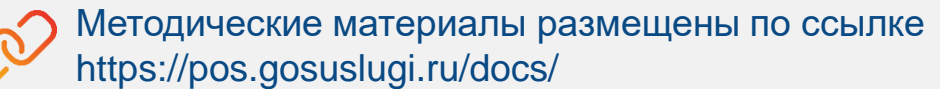

### Преимущества работы с опросами в ПОС

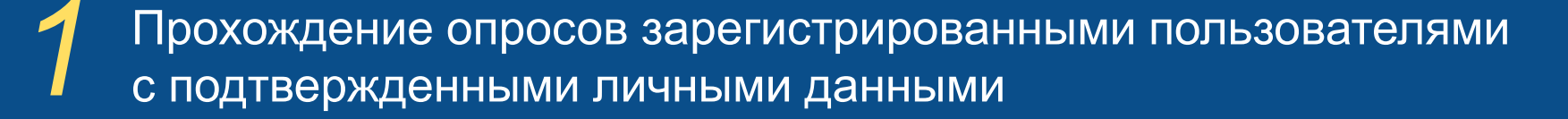

Вовлечение граждан к оценке и обсуждению деятельности органов государственной власти

З Широкий спектр возможных тематик, закрепленных на региональном уровне

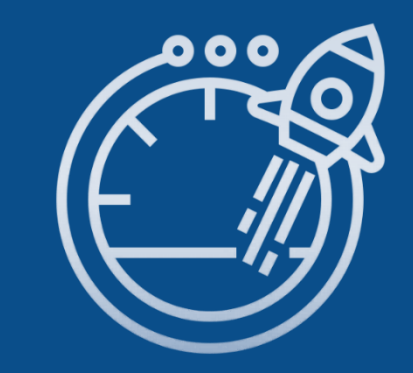

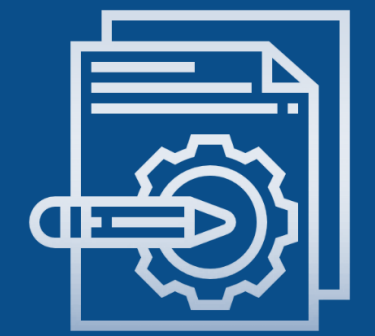

### Техническое задание опроса

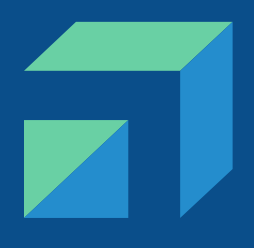

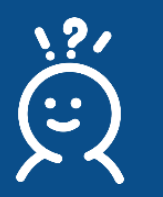

#### Объект исследования

Отдельные социальные группы (студенты, домохозяйки, пенсионеры, рабочие и т.п.)

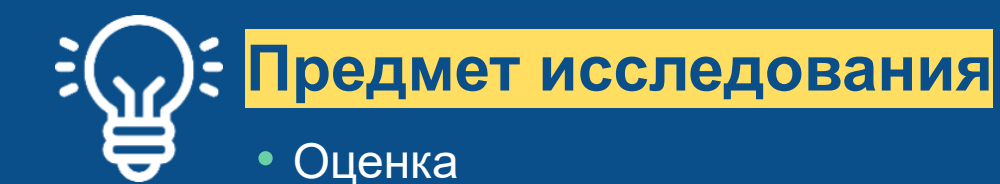

- Отношение
- Удовлетворенность

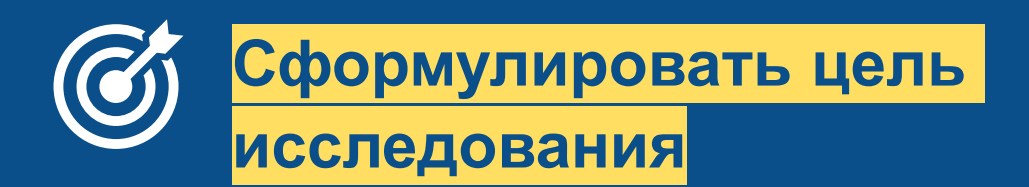

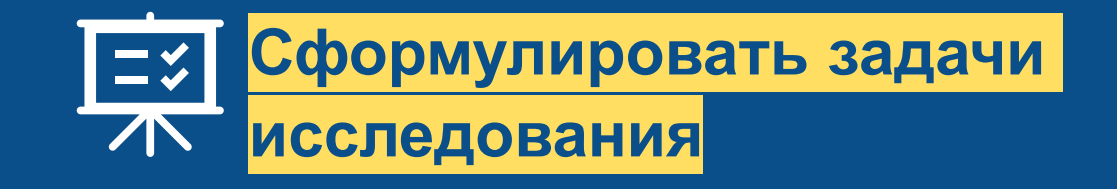

Провести исследование благоустройства и озеленения придомовых территорий в Колыванском районе

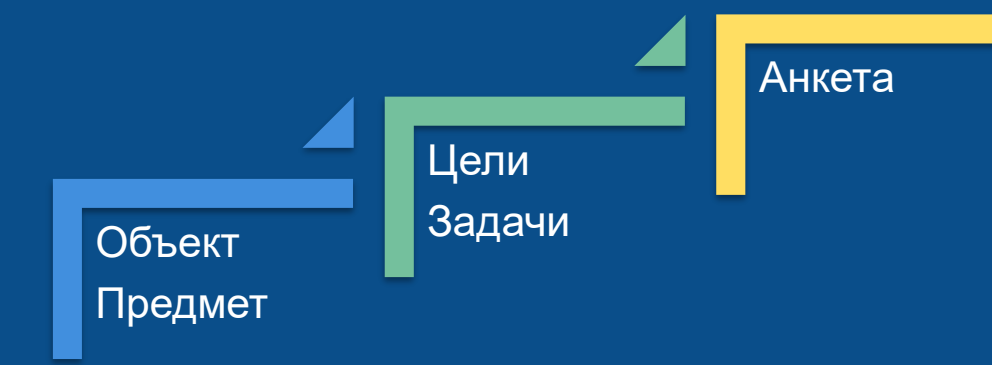

Хотим сформировать план работ на весеннелетний сезон по благоустройству придомовых территорий района

**Объект** – муниципальный район в Новосибирской области (*жители*)

Предмет – состояние благоустройства и озеленения придомовых территорий *(оценка)* 

**Цель** – оценка состояния благоустройства и озеленения придомовых территорий жителями Колыванского района.

#### Задачи:

1. Оценить уровень благоустройства и озеленения придомовых территорий

2. Выявить наиболее волнующие проблемы благоустройства придомовых территорий, по мнению жителей

3. Оценить степень важности благоустройства и озеленения придомовых территорий

4. Оценить готовность населения участвовать в работах по благоустройству и озеленению придомовых территорий района

### Анкета исследования

#### «Шапка» анкеты

- Обращение-просьба
- Цель проведения опроса
- Мотивация
- «Все данные будут использоваться в ۲ обобщенном виде»

#### Блок основных вопросов

Отвечают целям и задачам исследования

#### Паспортичка (при необходимости)

- Пол, возраст
- Образование
- Состав семьи

| Просим Вас принять участие в опросе на тему: "Оценка состояния благоустройства и |
|----------------------------------------------------------------------------------|
| озеленения придомовых территорий Колыванского района".                           |
| Ваши ответы позволят нам сформировать план работ на весенне-летний сезон.        |
| Все данные будут использоваться в обобщённом виде.                               |

| • | <ol> <li>По Вашему мнению, н<br/>придомовая территория н</li> <li>Да</li> <li>Скорее да, чем нет</li> <li>Скорее нет, чем да</li> <li>Нет</li> <li>Затрудняюсь ответить</li> </ol> | уждается ли Ваша<br>5 благоустройстве, или нет?                                                                                        | <ul> <li>2. Какие действия, на Ваш взгляд, необходимо предпринять для повышения уровня благоустройства Вашей придомовой территории?</li> <li>1. Проводить еженедельную уборку территории</li> <li>2. Увеличить количество зеленых насаждений</li> <li>3. Добавить места отдыха (маф)</li> <li>4. Благоустроить детскую игровую площадку</li> <li>5. Привести в порядок пешеходную зону, дорожки</li> <li>6. Оборудовать территорию освещением</li> <li>7. Организовать место для выгула домашних питомцев</li> <li>8. Увеличить количество парковочных мест</li> <li>9. Все вышеперечисленное</li> <li>10. Никакие действия</li> <li>11. Другое (укажите, что именно)</li></ul> |  |
|---|----------------------------------------------------------------------------------------------------|----------------------------------------------------------------------------------------------------|----------------------------------------------------------------------------------------------------|--|
|   | <ol> <li>Укажите Ваш пол:</li> <li>Мужской</li> <li>Женский</li> </ol>                                                                                                    | <ol> <li>Укажите Ваш возраст</li> <li>15-24</li> <li>25-34</li> <li>35-44</li> <li>45-54</li> <li>55-64</li> <li>65 и более</li> </ol> | 46                                                                                                    |  |

#### Анкета исследования

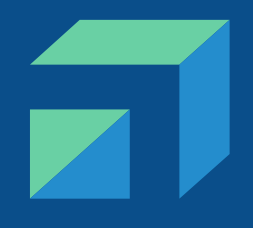

Формы вопросов, помогающих выявить...

- 1. Информированность/экспертность
- 2. Приоритетность (ранжирование)
- 3. Особенности восприятия, эмоции
- 4. Оценку события, явления
- 5. Степень согласия/несогласия, одобрения/неодобрения
- 6. Суждение по вопросу

#### Примеры:

ЗНАЕТЕ ЛИ ВЫ, СЛЫШАЛИ ИЛИ СЕЙЧАС ВПЕРВЫЕ СЛЫШИТЕ О ТОМ, что летом этого года в Новосибирске прошел Чемпионат по волейболу?

В случае пожара в Вашем доме, в офисе, на предприятии, что из перечисленного, по Вашему мнению, НУЖНО СДЕЛАТЬ В ПЕРВУЮ ОЧЕРЕДЬ? А ВО ВТОРУЮ ОЧЕРЕДЬ?

КАКИЕ ЧУВСТВА ВЫ ИСПЫТЫВАЕТЕ, когда видите государственный флаг России?

ОЦЕНИТЕ,ПОЖАЛУЙСТА, насколько хорошо справляется губернатор вашего региона: хорошо, скорее хорошо, скорее плохо, плохо?

Вы в целом ОДОБРЯЕТЕ ИЛИ НЕ ОДОБРЯЕТЕ деятельность Президента РФ?

ОДНИ СЧИТАЮТ, что власть действует в интересах большинства. ДРУГИЕ ПОЛАГАЮТ, что в интересах меньшинства. С КАКИМ МНЕНИЕМ ВЫ В БОЛЬШЕЙ СТЕПЕНИ СОГЛАСНЫ?

Перечень ответов в вопросе не покрывает все возможные варианты ответов, которые могут дать респонденты.

Максимальное количество допустимых ответов не соответствует типу вопроса и предложенным вариантам.

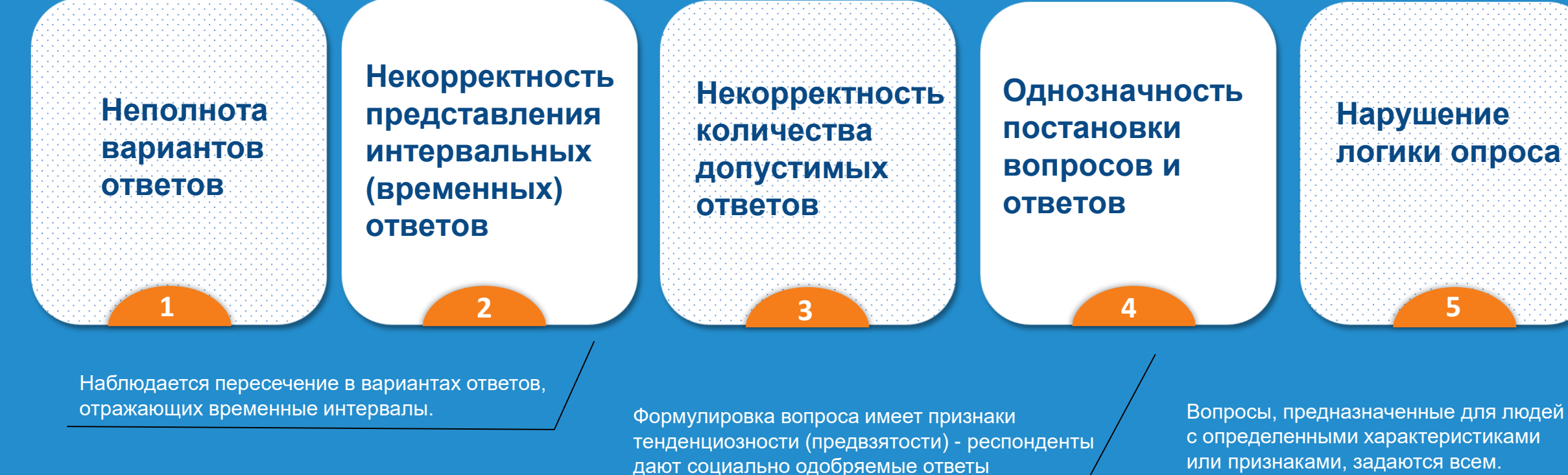

| Э 1. Неполнота вариантов ответов                                                                  | $\textcircled{\bullet}$                                                           |
|---------------------------------------------------------------------------------------------------|-----------------------------------------------------------------------------------|
| Ваше образование? *                                                                               | Какое у Вас образование? *                                                        |
| О Среднее специальное                                                                             | Образование начальное или ниже                                                    |
| Неполное (незаконченное высшее)                                                                   | Неполное среднее образование                                                      |
| Высшее                                                                                            | Среднее образование (школа или ПТУ)                                               |
| О Среднее                                                                                         |                                                                                   |
| Респондент может иметь неполное среднее образование, начальное или ниже этого уровня образование. | <ul> <li>Высшее образование, незаконченное высшее (с 3-его курса ВУЗа)</li> </ul> |

#### 1.1.Отсутствуют отрицательные ответы, варианты ответа «другое» и «затрудняюсь ответить»

| Какие культурные мероприятия и учреждения культуры Вы хотели бы посещать? * |
|-----------------------------------------------------------------------------|
| Можно выбрать не более 4 вариантов                                          |
| Выставки                                                                    |
| С Кинотеатры                                                                |
| Музеи                                                                       |
| 🗌 Дискотеки                                                                 |

Респондент может желать посещать другие форматы культурных мероприятий (помимо перечисленных),
 затрудниться ответить на этот вопрос или не желать посещать мероприятия в целом.

| Какие к | ильтурные мероприятия и учреудения культуры Вы хотели бы посещать? * |
|---------|----------------------------------------------------------------------|
| Можно   | выбрать не более 5 вариантов                                         |
| () B    |                                                                      |
|         | Тавки                                                                |
| Кин     | отеатры                                                              |
| 🗌 Муз   | еи                                                                   |
| 🗌 Дис   | котеки                                                               |
| 🗌 Ник   | акие                                                                 |
| 🗹 Дру   | roe                                                                  |
|         | -                                                                    |
| Ваш к   | юмментарии                                                           |
|         |                                                                      |
| 📋 Затр  | уудняюсь ответить                                                    |
| 🗌 Дру   | roe                                                                  |

#### 2. Некорректность представления интервальных ответов

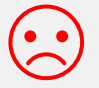

| ак долго Вы проживаете на |
|---------------------------|
|                           |

Как долго Вы проживаете на территории Новосибирской области? \*

🔵 до 6 месяцев

🔘 от 6 месяцев до 1 года

🔘 от 1 года до 3 лет

🔵 от 3 до 5 лет

🔘 от 5 до 10 лет

🔘 свыше 10 лет

не проживаю в данный момент на территории Новосибирской области

🔘 затрудняюсь ответить

Пересечение в ответах приводит к тому, что респонденты, которые проживают в регионе год, три года и 5 лет, попадают сразу в два временных промежутка.

| Как долго Вы проживаете на территории Новосибирской области? *    |
|-------------------------------------------------------------------|
| 🔘 до 6 месяцев                                                    |
| 🔿 от 6 месяцев до 1 года                                          |
| 🔿 от 2 до 3 лет                                                   |
| 🔿 от 4 до 5 лет                                                   |
| 🔿 от 6 до 10 лет                                                  |
| 🔿 свыше 10 лет                                                    |
| 🔿 не проживаю в данный момент на территории Новосибирской области |
| 🔾 затрудняюсь ответить                                            |

| 🛇 3. Некорректность количества допустим                                     | ых ответов                                                                                                    |
|-----------------------------------------------------------------------------|----------------------------------------------------------------------------------------------------|
|                                                                             | $\overline{\mathbf{\cdot}}$                                                                                       |
| Какие культурные мероприятия и учреждения культуры Вы хотели бы посещать? * | Какие культурные мероприятия и учреждения культуры Вы хотели бы посещать? *<br>Можно выбрать не более 5 вариантов |
| Выставки                                                                    | Выставки                                                                                                    |
| 🗌 Кинотеатры                                                                | 🗌 Кинотеатры                                                                                                    |
| Музеи                                                                       | Музеи                                                                                                    |
| Дискотеки                                                                   | Дискотеки                                                                                                    |
| П Никакие                                                                   | П Никакие                                                                                                    |
| Другое                                                                      | Другое                                                                                                    |
| Затрудняюсь ответить                                                        | Затрудняюсь ответить                                                                                              |
| Другое                                                                      | Другое                                                                                                    |

Установлено ограничение в два варианта ответа, хотя респонденты **максимально** могут выбрать 5 вариантов ответа («выставки», «кинотеатры», «музеи», «дискотеки», «другое»).

#### 4. Однозначность постановки вопросов и ответов

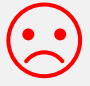

| Удовлетворены ли Вы деятельностью региональных органов власти? * |  |
|------------------------------------------------------------------|--|
| 🔾 да                                                             |  |
| 🔾 нет                                                            |  |

Отсутствие альтернативности в вопросе (нет указания на то, что человек может быть не удовлетворен) и строгость ответов приводит к искажениям данных. Респонденты с большей вероятностью будут давать социально одобряемые ответы.

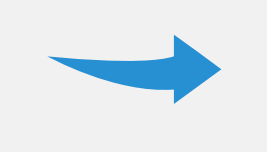

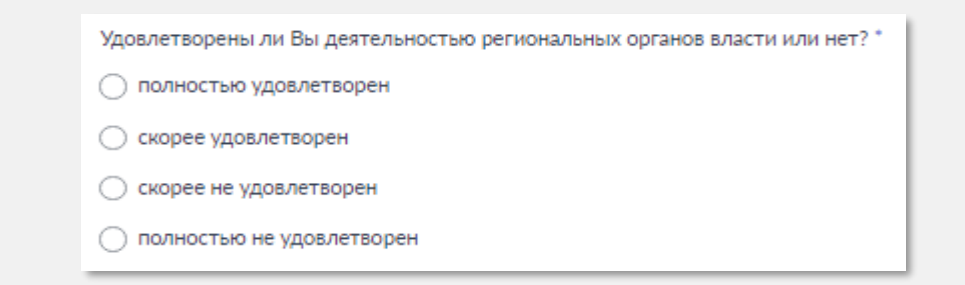

#### 5. Нарушение логики опроса Как часто Вы пользуетесь Интернетом? \* Как часто Вы пользуетесь Интернетом? \* 🔿 Меньше 1 часа О Меньше 1 часа О От 1 часа до 3-х часов О От 1 часа до 3-х часов О От 4-х часов до 5-ти часов От 4-х часов до 5-ти часов О От 6-ти и больше О От 6-ти и больше О Не пользуюсь Интернетом Не пользуюсь Интернетом Затрудняюсь ответить Затрудняюсь ответить Почему Вы не пользуетесь Интернетом? Почему Вы не пользуетесь Интернетом? Ваш вариант ответа Ваш вариант ответа

Отсутствие указаний на условия показа вопросов в том случае, если они предназначены не для всех респондентов, приводит к нарушению логики опроса и некорректности данных.

## Информирование об опросе

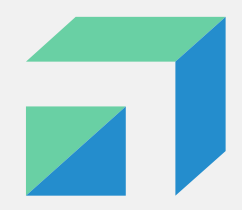

#### 1. На официальных сайтах органов власти

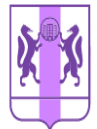

#### Государственная жилищная инспекция Новосибирской области

Общая информация Деятельность Приемная Уголок потребителя Противодействие коррупции Документы Обращения

Главная > Новости > Опрос: уборка снега во дворе

🗄 19 декабря 2022

#### Опрос: уборка снега во дворе

Государственной жилищной инспекцией Новосибирской области организован новый опрос, в этот раз на тему уборки снега во дворе.

Расскажите о качестве и своевременности уборки снега и наледи во дворе многоквартирного дома, опрос проходит с 19 по 26 декабря.

Пройти его можно на платформе «Госуслуги. Общественное голосование».

#### 2. Виджет на официальных сайтах органов власти

#### Мой выбор, Моё будущее

Общественное голосование на портале Госуслуг

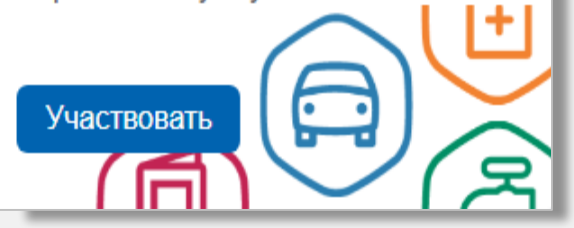

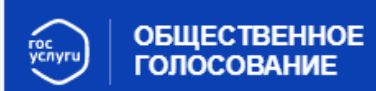

Опросы ~

Спешите делать добрые дела!

Ярмарки в Коченевском районе

## Информирование об опросе

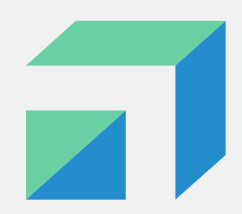

+ ...

#### 3. В СМИ: на радио, в газетах и т.п.

#### 21 ноября 2022 14:30 | Новость

Новосибирцам предложили рассказать о проблемах во дворах

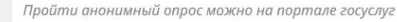

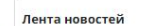

12 января, 17:00 Следовали завели уголовное дело из-за нападения собаки на ребенка под Новосибирском

12 января, 16:55 «Росконгресс» запустил пригласительную кампанию участников ПМЭФ

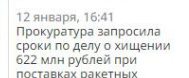

#### На госуслугах запустили опрос о развитии новосибирского метро

👤 Юлия Моисеева 🚔 19 декабря, 2022

фото Густаво Зырянова / Сиб.фм Мэрия Новосибирска запустила интернет-опрос «Прон нашего двора». Принять участие в нём жители города пройдя авторизацию на портале Госуслуги.

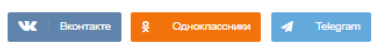

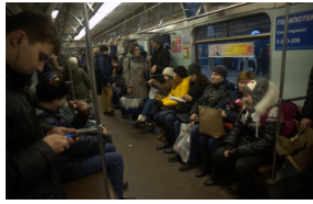

Новосибирский метрополитен запустил среди горожан опрос, в рамках которого предлагается ответить на вопросы о дальнейшем развитии подземного транспорта. Он размещён на портале госуслуг и продлится до Нового года.

Новосибирцам предложили ответить на пять вопросов о городской подземке до 31 декабря 2022 года.

Фото Андрея Баулина

Организаторы поинтересовались, как часто новосибирцы пользуются услугами

новосибирского метрополитена, удовлетворены ли уровнем его развития, необходимо ли расширять метро, как это лучше сделать, и где нужно построить дополнительные станции.

#### 4. В социальных сетях органов власти

+ …

#### Мэрия Новосибирска ✓ 2 дек 2022 в 12:02 · № Госорганизация

Участвуйте в выборе названий безымянным улицам Калининского района:

 «улица имени генерал-майора Рожкина А. Н.» - участок от перспективного продолжения ул. Утренней до перспективного продолжения ул. Тюленина;
 «улица Игоря Гурова» - участок от перспективного продолжения ул. Тюленина до ул. Краузе;

 - «улица Виталия Цымановского» - участок от перспективного продолжения ул. Тюленина до ул. Краузе.

Принять участие в опросе можно до 8 декабря на портале «Госуслуги»: https://pos.gosuslugi.ru/lkp/polls/345645/

Схема – в прикрепленном файле

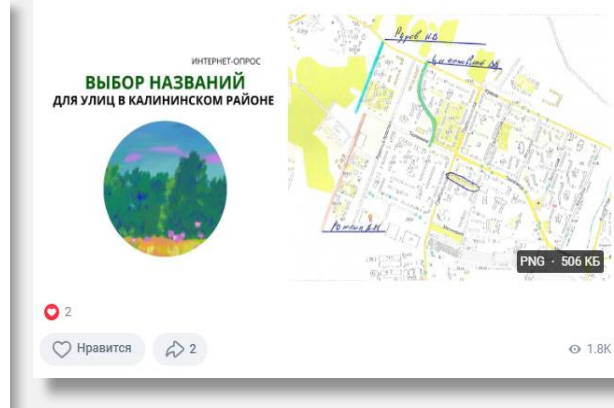

#### Администрация Татарского района 🗸 17 ноя 2022 в 11:43 · 🏴 Госорганизация

Приглашаем принять участие в опросе.

Уважаемые жители Татарского района!

Предлагаем вам с 20.11.2022 г. по 30.11.2022 г. принять участие в онлайн-опросе «Социальные сети. Их популярность среди населения».

Цель настоящего опроса – изучить влияние социальных сетей на людей в современном мире: их положительное и отрицательное воздействие на человека.

Заполнить опросник можно на главной странице официального сайта администрации Татарского муниципального района Новосибирской области в разделе «Общественное голосование» системы «Госуслуги. Решаем вместе», это не займёт много времени. Мы будем признательны за ваши ответы. Данный опрос является анонимным и открыт для всех желающих.

#### Проведение опросов

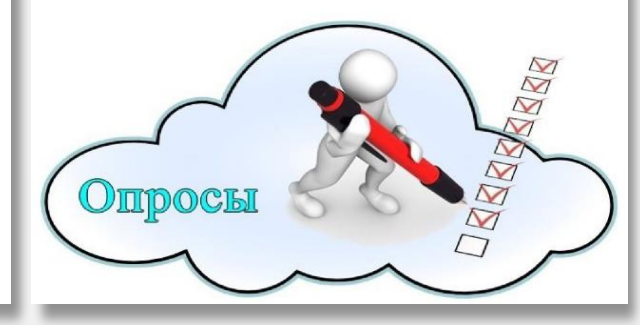

55

# Примеры публикации. Информирование

#### Администрация Усть-Таркского района 🗸 $(\pm)$ 1 ноя 2022 в 6:12 · 🏴 Госорганизация В рамках установления общественного мнения, приглашаем Вас принять участие в опросе, ссылка на который размещена на сайте администрации района https://clck.ru/32Xmr5 , вкладка на стартовой странице «Мой выбор, мое будущее» @ • Опросы 📌 1.Удовлетворены ли Вы состоянием автомобильных дорог в населенном пункте, в котором вы проживаете: -да. -нет. 2.Удовлетворены ли Вы состоянием работ по летнему содержанию дорог (скос травы на обочинах, грейдированные и т.п.) на территории населенного пункта в котором проживаете: -да. -нет. 3.Как Вы считаете, необходимо ли поддержание технического состояния автомобильной дороги проведением периодического ямочного ремонта.

-да.

#### -нет

📌 4.На территории с. Усть-Тарка Усть-Таркского района администрацией поселения ежегодно проводятся работы на участках автомобильных дорог, предусматривающие ремонт существующего асфальтобетонного покрытия, устраивает ли Вас результат:

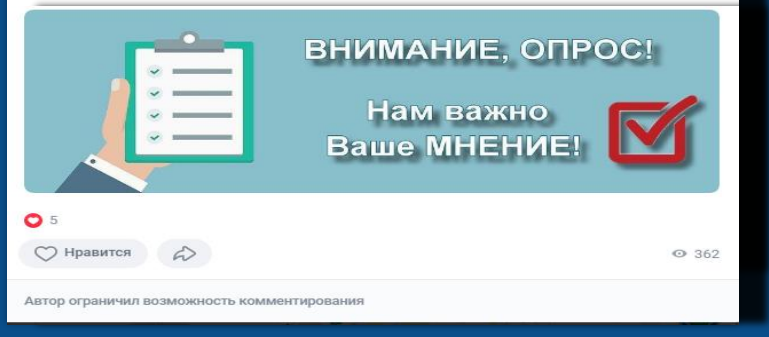

| Администрация Здвинского района 🗸     |
|---------------------------------------|
| 14 окт 2022 в 8:12 · 🏴 Госорганизация |

#### Уважаемые жители Здвинского района!

Приглашаем Вас принять участие в социологических опросах с использованием подсистемы Платформы обратной связи «Общественное голосование». Обращаем Ваше внимание, что участие могут принять только авторизованные на Портале Госуслуг граждане.

Отдел организации социального обслуживания администрации Здвинского района Новосибирской области предлагает принять участие в опросе на тему «Исследование общественного мнения по вопросу деятельности территориального общественного самоуправления» по ссылке https://clck.ru/32MMTZ Отдел физической культуры и спорта администрации Здвинского района Новосибирской области предлагает принять участие в опросе на тему «О проведении XIX зимней спартакиады муниципальных образований Здвинского района Новосибирской области» по ссылке https://clck.ru/32MMTZ

Опросы будут доступны на главной странице официального сайта администрации Здвинского района Новосибирской области с 17.10.2022 года до 17.12.2022 года. Для нас важно мнение каждого!

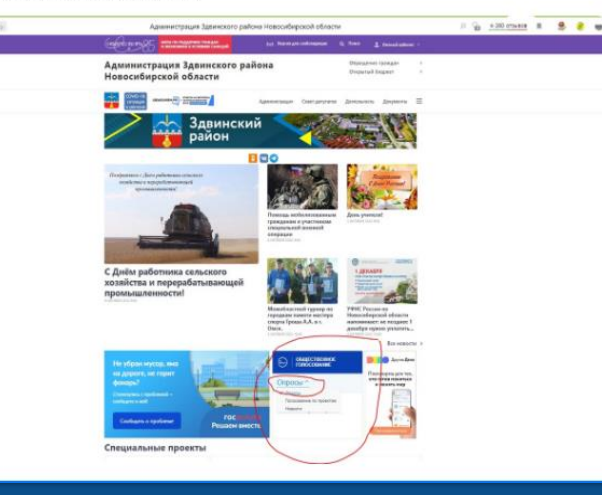

(+)

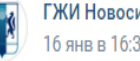

#### ГЖИ Новосибирской области 16 янв в 16:33 · 📕 Госорганизация

Инспекцией организован новый опрос на тему общего собрания собственников помещений в многоквартирном доме. Расскажите о формах проведения и количестве проводимых собраний.

Опрос проходит с 16 по 29 января.

Пройти его можно на платформе «Госуслуги. Общественное голосование» https://pos.gosuslugi.ru/lkp/polls/349846/

#### #ГЖИНовосибирскойобласти\_Опрос

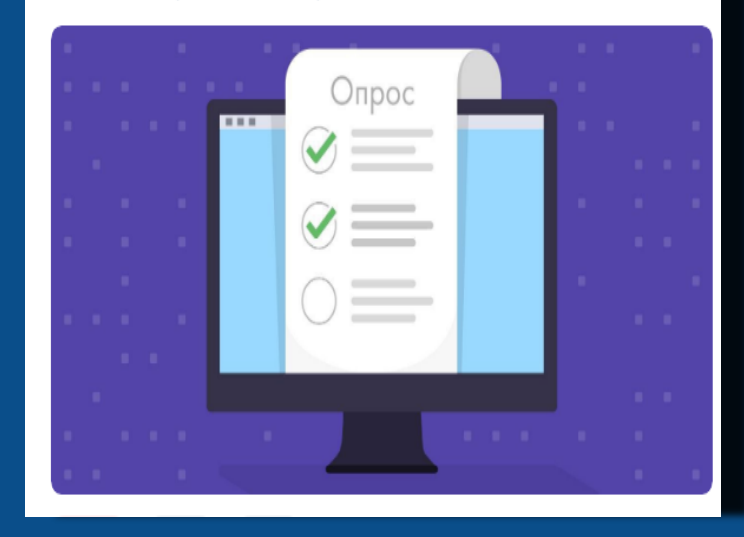

#### 56

...

### Примеры публикации. Итоги

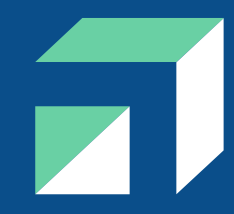

# Почти 100% пользователей госуслуг проголосовали за развитие метро в Новосибирске

На портале госуслуг завершился опрос о необходимости развития метрополитена в Новосибирске. 99,7% опрошенных проголосовали за дальнейшее расширение и развитие подземки.

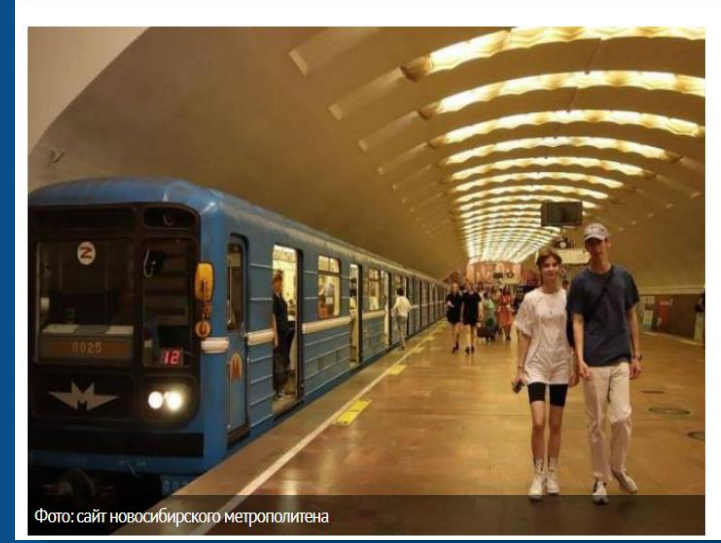

Участие в опросе приняли свыше 15 000 человек. При этом в вопросе как именно необходимо расширять подземку мнения респондентов разделились. 48% из них считают, что нужно строить новую линию метро, 36% полагают, что достраивать нужно Ленинскую линию, 15% – Дзержинскую линию.

При этом важно отметить, что 49% опрошенных совершенно не удовлетворены развитием метрополитена в Новосибирске.

#### Мэрия Новосибирска ✓ 6 дек 2022 в 11:18 · № Госорганизация

+ ...

Завершился интернет-опрос «Проблемы нашего двора» 🦓

Фольше всего принявших участие отметили вариант «Нехватка благоустройства».

© С полными результатами можно ознакомиться на портале «Госуслуги»: pos.gosuslugi.ru/lkp/polls/344668/

#### ПРОБЛЕМЫ НАШЕГО ДВОРА РЕЗУЛЬТАТЫ ОПРОСА

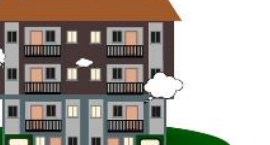

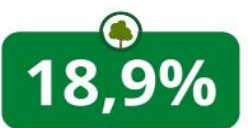

недостаточно благоустроено

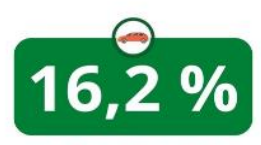

мало парковок

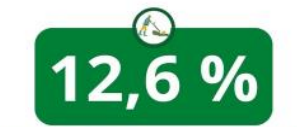

плохое обслуживание дома и придомовой территории

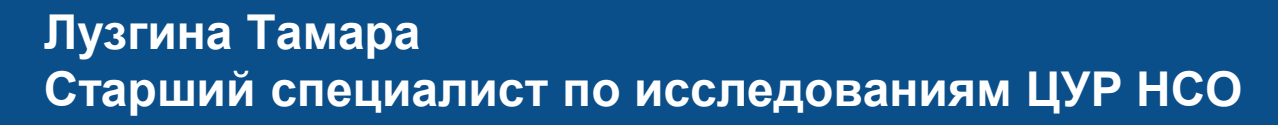

🦪 @luzginatb

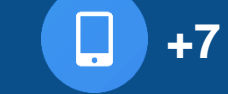

+7 923 146 7680

Щербакова Дарья Специалист по исследованиям ЦУР НСО

@Scherbakova\_DM . +7 913 729 7002

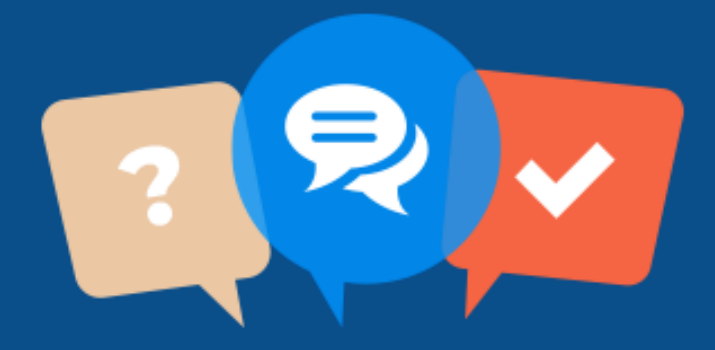

Рассадина Тамара Эксперт первой категории отдела эксплуатации и сопровождения ГБУ НСО «ЦЦТ НСО»

@rassadina\_tamara

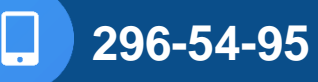

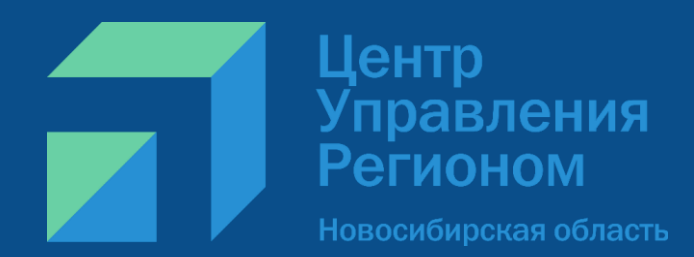

#### 77 77 7 СПАСИБО